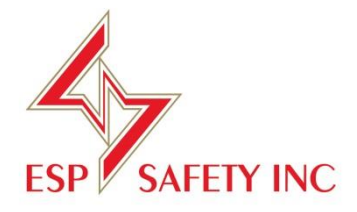

# **UPES-50A** Analog 4-20mA Multi-Channel Controller Operating Manual

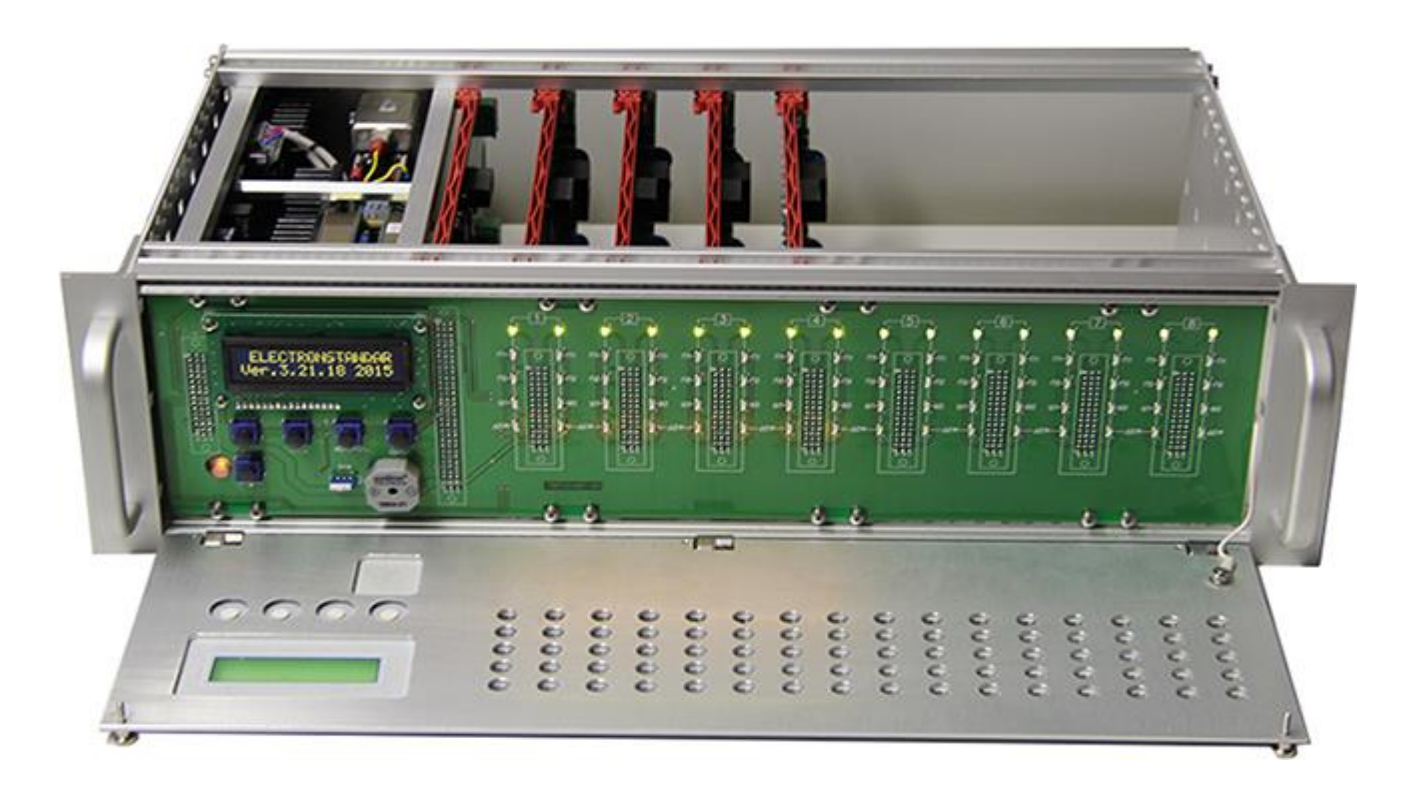

| 1.  | Basic Specifications                                                            | 4     |
|-----|---------------------------------------------------------------------------------|-------|
| 2.  | UPES Device                                                                     | 6     |
| 3.  | UPES Operation Modes with IPES Fire Detectors and Gas Detectors Connected       | 8     |
|     | 4.1 UPES operation modes with IPES connected                                    | 8     |
|     | 4.2 UPES operation modes of with gas detector connected                         | 10    |
| 4.  | Pre-starting Procedure                                                          | 14    |
| 5.  | Operating Procedure                                                             | 15    |
| 6.  | Channel Parameters. Working with Menu                                           | 17    |
|     | Flow-chart of the selected menu:                                                | 17    |
|     | Channel Programming                                                             | 18    |
|     | Programming of Channel Operation Simulation Mode                                | 21    |
|     | Programming of Channel Calibration Mode                                         | 22    |
|     | Programming of Channel Configuration Copying Mode                               | 24    |
|     | UPES Device Programming                                                         | 25    |
|     | Programming and Calibration of Values for UPES Measurement Channels according t | o Gas |
|     | Туре                                                                            | 26    |
| 7.  | Check of UPES Operation via RS-485 Communication Channel                        | 31    |
| 8.  | Common Troubles and Remedies                                                    | 33    |
| 9.  | Power cable. Connection diagram                                                 | 34    |
| 10. | Marking                                                                         | 34    |
| 11. | Transportation and Storage                                                      | 34    |
| 12. | Acceptance Certificate                                                          | 34    |
| 13. | Warranty                                                                        | 35    |
| 14. | Maintenance                                                                     | 35    |
|     | Annex 1. SGOES Gas Detector and UPES Interconnection Diagram                    | 36    |
|     | Annex 2. SGOES-M11 and UPES Interconnection Diagram                             | 37    |
|     | Annex 3. CCC-903 SSS-903 Gas Detector and UPES Interconnection Diagram          | 38    |
|     | Annex 4. SSS-903 M(ME) and UPES Interconnection Diagram                         | 39    |
|     | Annex 5. IPES and UPES Interconnection Diagram                                  | 40    |
|     | Annex 6. Preventive Maintenance during UPES Operation                           | 43    |

Designation

UPES-50A (hereinafter – UPES) is designed to operate with primary detectors via 4-20mA unified analog signals. The input signal exceedance of the set threshold levels is controlled by audible and LED alarms as well as connected peripheral devices via relay outputs for RS-485 interface transmission of all channel data in Modbus RTU protocol format.

UPES is installed outside the explosion hazard zone and shall be operated at temperatures from - 10 to 45 °C and relative ambient air humidity up to 95% at 35°C.

UPES-50A functional capabilities enable to power up to 16 primary detectors:

- SGOES
- SGOES-M
- SGOES-M11
- SGOES-2
- SGOES-M-2
- SGOES-M11-2
- SSS-903
- SSS-903M
- SSS-903ME
- IPES IR/UV
- IPES IKM
- -VECTOR FCU

# 1. Basic Specifications

# Table 1. Basic Specifications

| Relative humidity at temperature 35 °C, % | up to 95              |                                 |  |  |  |
|-------------------------------------------|-----------------------|---------------------------------|--|--|--|
| Ambient temperature range                 | from -10 up to +45 °C |                                 |  |  |  |
| Input voltage range with various power    | power supply          | 187-242 V 50 Hz (main power) or |  |  |  |
| supply units                              | unit of BP-1          | direct current with voltage     |  |  |  |
|                                           | design                | 18-32 V (backup power)          |  |  |  |
|                                           | power supply          | 130-242 V 50 Hz (main power) or |  |  |  |
|                                           | unit of BP-10         | direct current with voltage     |  |  |  |
|                                           | design                | 180-340 V (backup power)        |  |  |  |
| UPES power from DC power supply with      | 24                    | <u>.</u>                        |  |  |  |
| voltage not more than, V                  |                       |                                 |  |  |  |
| UPES commutated current at AC voltage 220 | up to 3               |                                 |  |  |  |
| V, A                                      |                       |                                 |  |  |  |
| Length, mm                                | 266                   |                                 |  |  |  |
| Width, mm                                 | 482                   |                                 |  |  |  |
| Height, mm                                | 132                   |                                 |  |  |  |
| Weight, kg, not more than                 | 17                    |                                 |  |  |  |
| Ingress protection                        | IP54                  |                                 |  |  |  |
| acc. to GOST 14254-96                     |                       |                                 |  |  |  |

# Fig. 1. UPES dimensions

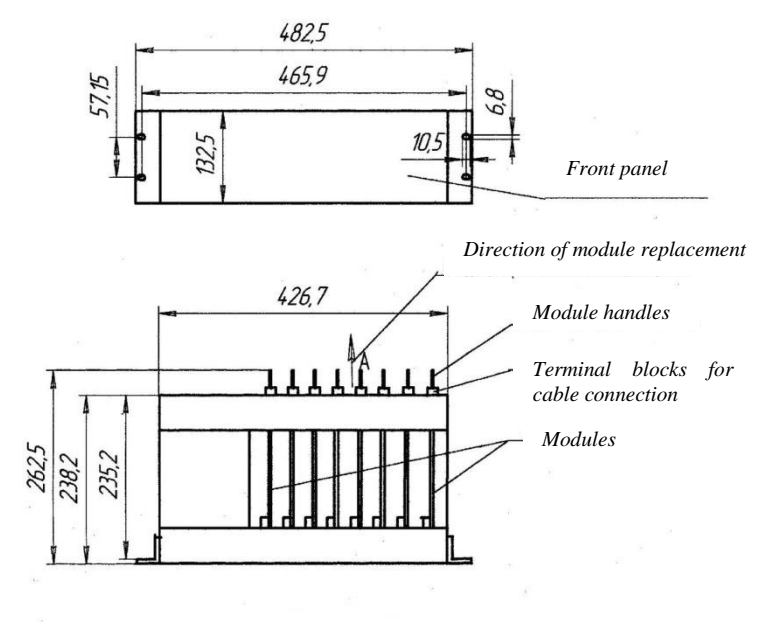

UPES control panel is designed as a standard 3U19"- type unit to be mounted in a rack

# 2. UPES Device

# Fig.2. UPES Device

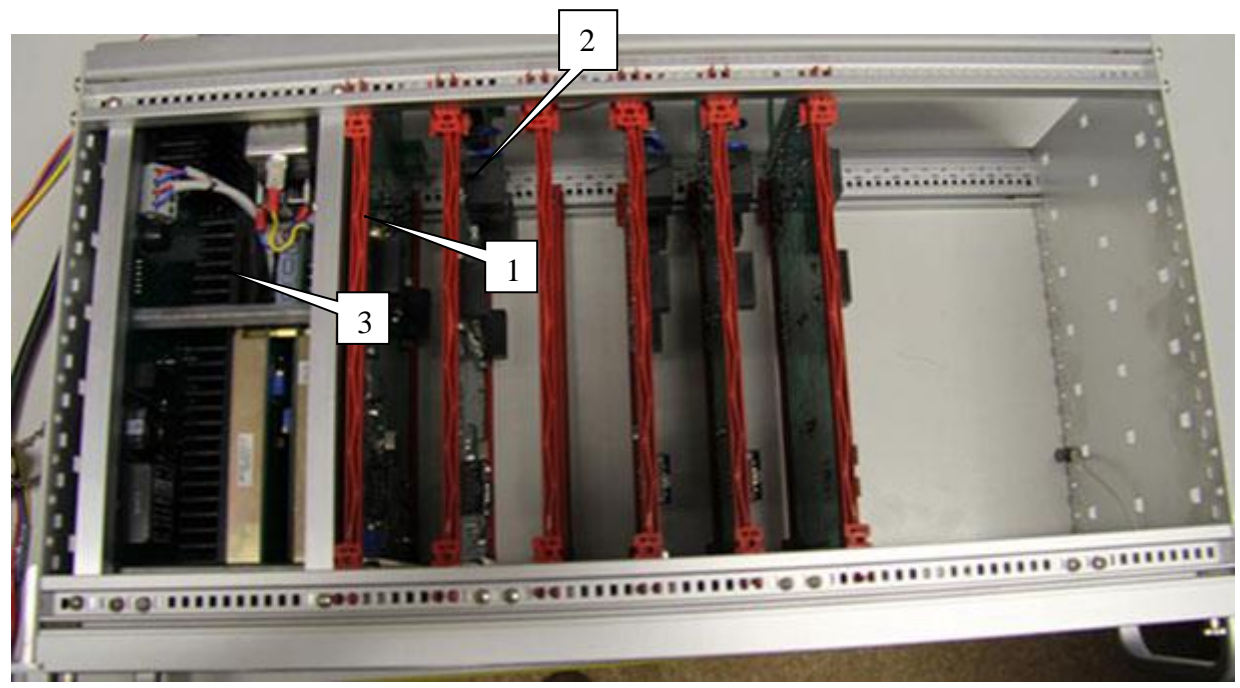

- 1. CPU board
- 2. 8 channel boards with 2 communications lines 4-20 mA
- 3. Power supply unit

# 

Fig.2.1. Front View

- 1. Interconnection board
- 2. Blind panel

#### Fig. 2.2. UPES Rear View

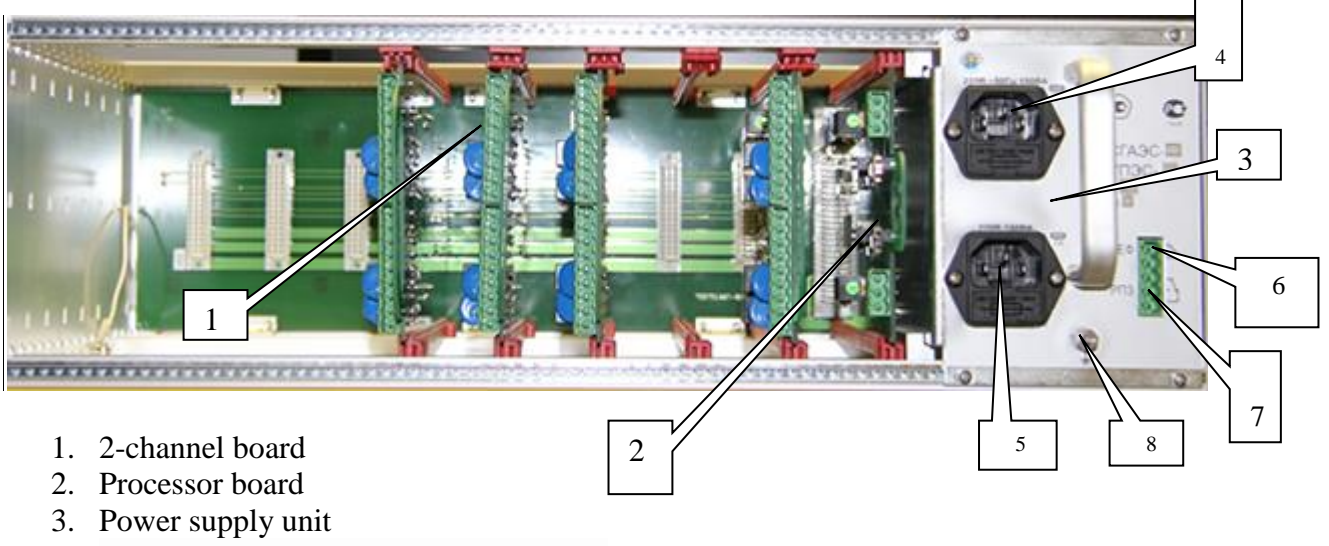

- 4. Main power socket, 220V input voltage
- 5. Backup power socket, 220V input voltage.
- 6. Fault relay
- 7. Third threshold relay
- 8. Ground terminal

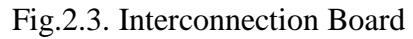

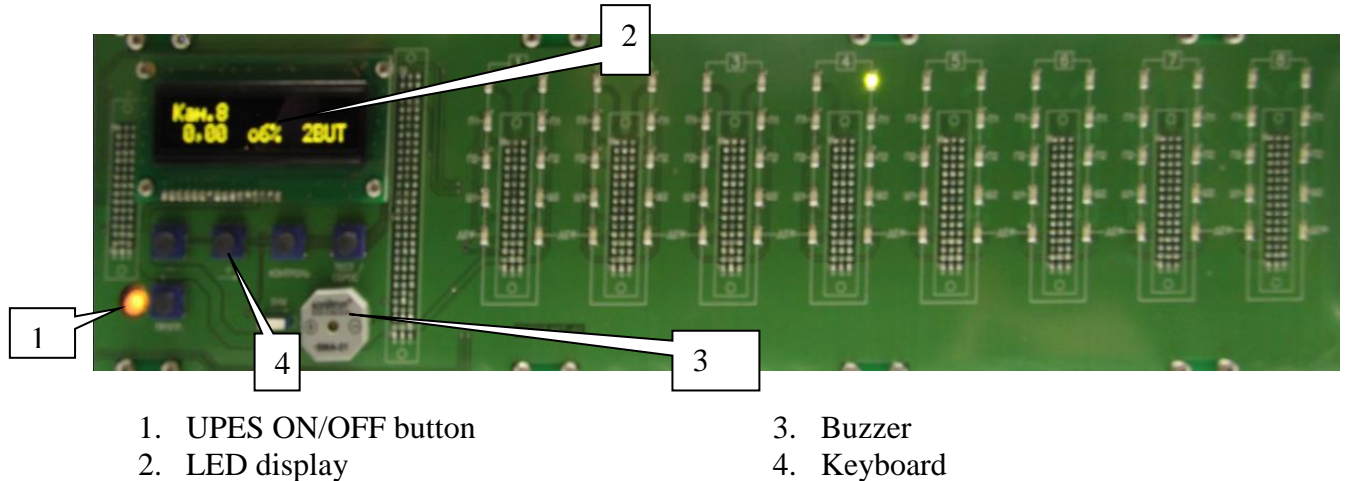

Each channel of the threshold device has a corresponding LED group:

1 green – the channel is ON;

3 red – the set thresholds are exceeded;

1 yellow – the channel is defective.

Moreover, in case of concentrations of any threshold of any channel are exceeded, an audible alarm, which is built in UPES, is activated.

# 3. UPES Operation Modes with IPES Fire Detectors and Gas Detectors Connected

## 4.1 UPES operation modes with IPES connected

When operating with IPES fire detector, UPES indicator displays the following messages depending on the value of primary detector analog output:

- · Signal  $2\pm0.1$  mA "Fault" message is displayed;
- Signal 4±0.1 mA "Norma" message is displayed;
- Signal  $18\pm0.1 \text{ mA} \text{``Fire''}$  message is displayed.

Fig. 3. UPES standby mode with IPES connected

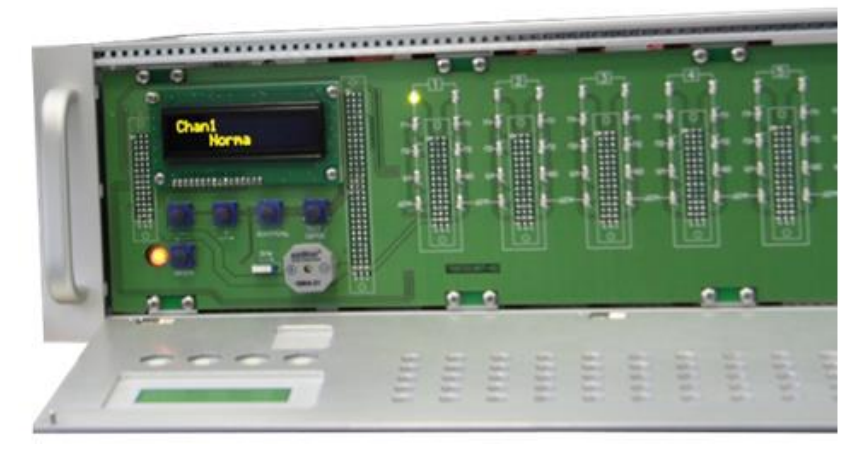

Fig. 3.1. Fire indication accompanied by audible alarm.

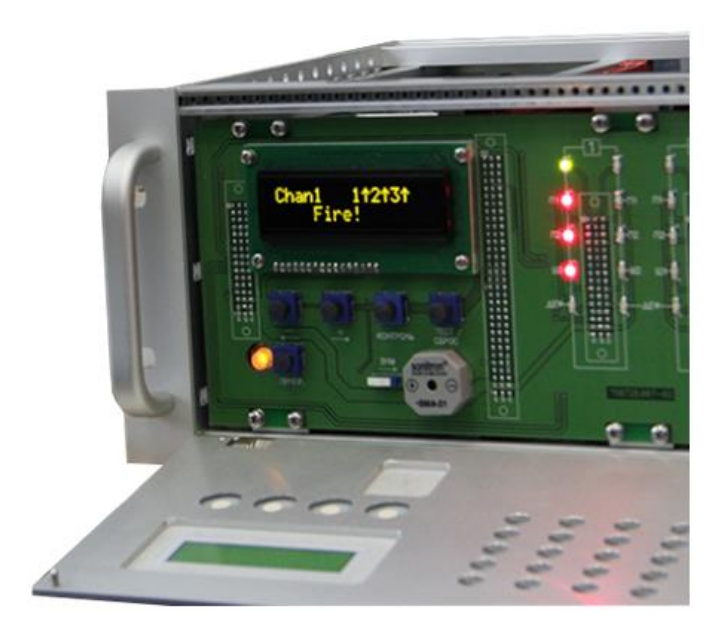

Fig. 3.2 IPES fault (dust condition), UPES indication fault display. Accompanied by audible alarm.

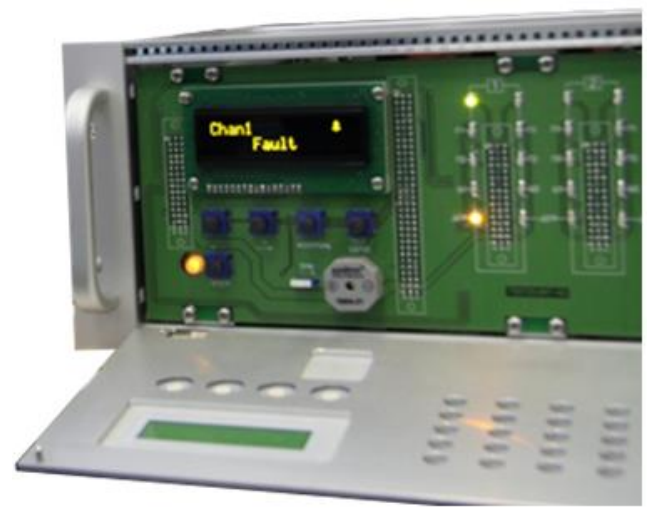

Fig. 3.3 When a magnet key is brought next to IPES, the device becomes faulty. UPES display indication is accompanied by audible alarm.

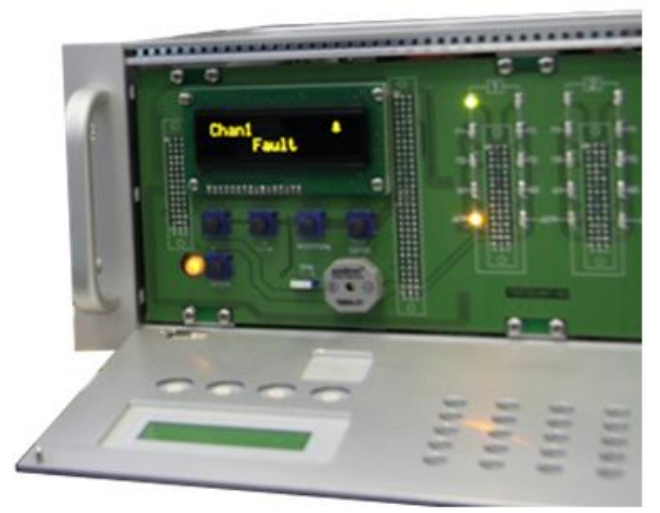

Fig. 3.4. UPES indication in case of loss of communication with IPES. Accompanied by audible alarm.

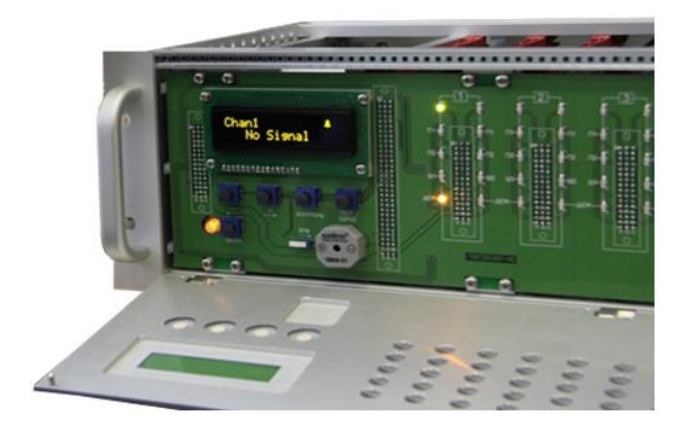

#### 4.2 UPES operation modes of with gas detector connected

When operating with gas detectors, UPES indicator displays the following messages depending on the value of primary detector analog output:

- Signal from 0 mA to 1.8 mA "No Signal" message is displayed;
- Signal from 1.8 mA to 2.2 mA "Fault" message is displayed;
- Signal from 2.2 mA to 3.5 mA "Need Calibration";
- Signal from 3.5 mA to 4 mA measured concentration value 0;
- Signal from 4 mA to 23 mA measured concentration value;
- Signal from 23 mA to 24 mA "Excess Over" message is displayed;

Fig.4. UPES-50A and gas detector standby mode

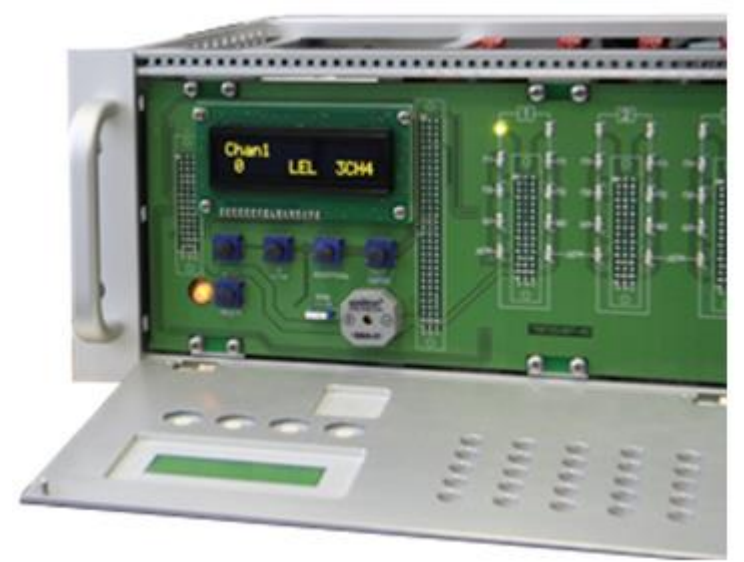

Fig.4.1. "No Signal" indication. Accompanied by audible alarm

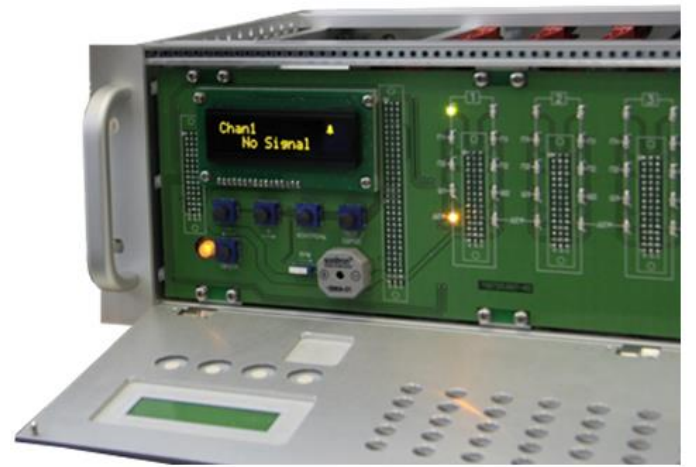

Fig. 4.2. "Fault" indication. Accompanied by audible alarm

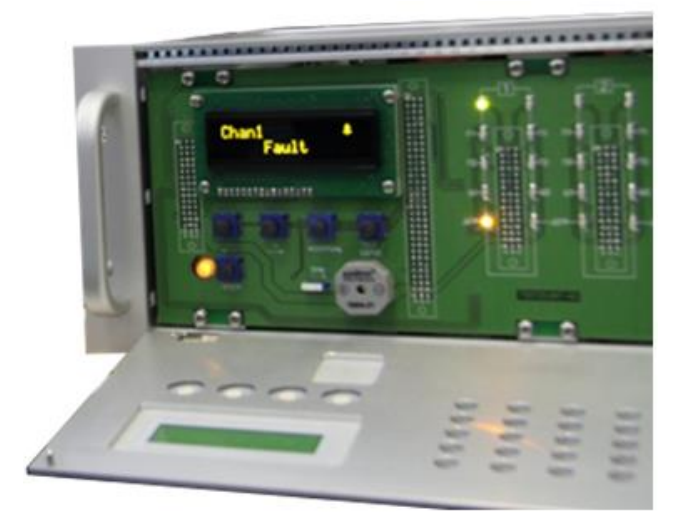

Fig. 4.3. "Need Calibration" indication. Accompanied by audible alarm

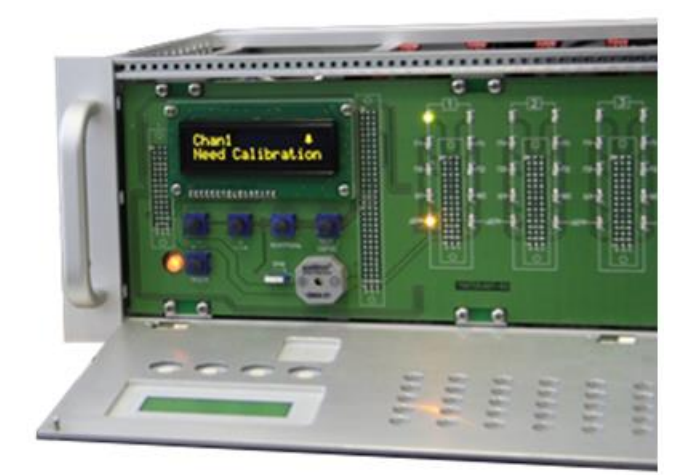

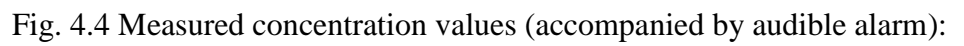

1) Excess of the first threshold

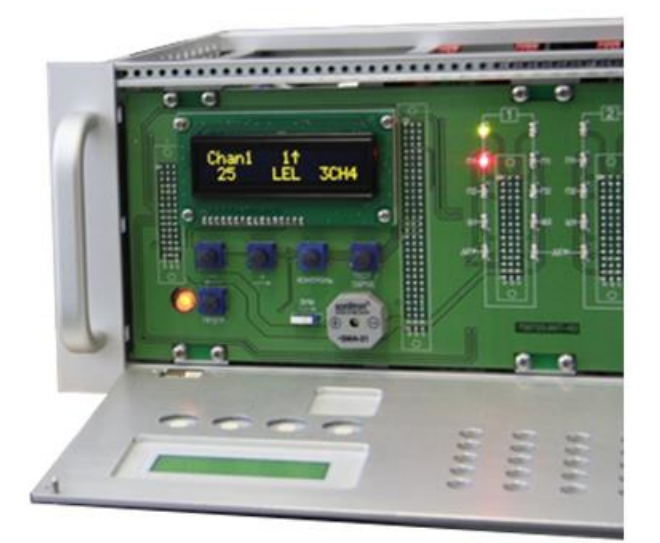

2) Excess of the second threshold

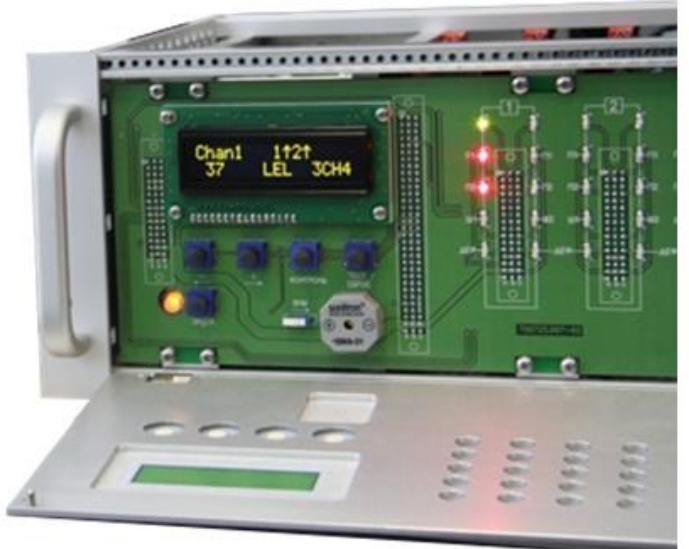

3) Excess of the third threshold

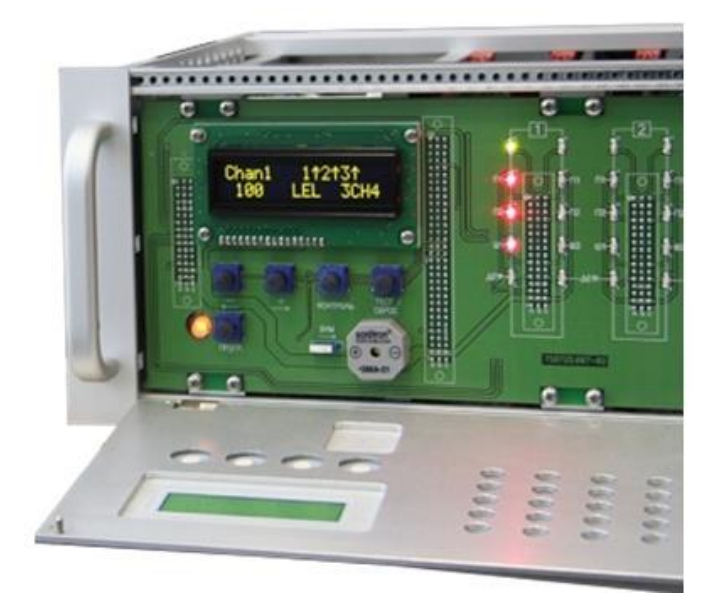

Fig. 4.5 "Excess Over" indication. Accompanied by audible alarm

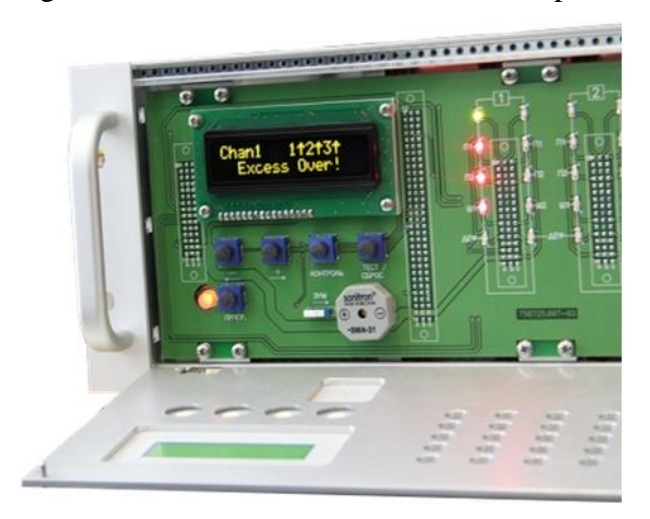

When the first, second and third thresholds are exceeded, RL1, RL2, RL3 relays are triggered with a delay (installed at the request of the customer) after activation of P1, P2 and P3 LEDs. RL1 and RL2 relay contacts are output to spiral terminal connectors, located on each measurement unit. RL3 relay is common to all 16 channels. Its normally closed and normally open "dry" contacts are output to the spiral terminal connector at the rear of the control panel power supply unit and have the "RL3" inscription.

In case of failure of one or more channels (communication line break, short-circuit, negative-going signal), the fault relay is activated. Its contacts are output to the spiral terminal connector at the rear of the control panel power supply unit (inscription "DEF"). If a malfunction occurs in at least one channel, the relay is activated and the contacts get open.

#### 4. Pre-starting Procedure

5.1 Prior to installation it is necessary to perform visual inspection. Pay attention to the following:

1) signs of damages;

2) availability of all fixture elements;

3) availability of grounding devices.

5.2 Installation shall be performed in accordance with a duly established project of onsite allocation pursuant to the installation diagram with due account for threshold device design. When performing installation, consider the following:

1) Electrical Installation Regulations

2) Regulations on Consumer Electrical Installation Operation

3) Safety Regulations on Consumer Electrical Installation Operation

4) This manual.

5.3 In order to connect UPES to a personal computer via RS-485 communication channel, it is possible to use any shielded twisted pair. In this case, signal wires are connected to contacts "485A" and "485B", and the shield is connected to contact "GND", located at the terminal block on the controller module rear side. 6.4 In order to connect UPES to the network and external actuation and signaling devices, it is possible to use any cables, cords or wires rated for operational voltage and current specified in this OM.

5.5 UPES shall be grounded by means of a screw clamp located at the bottom of the power unit rear wall. Upon completion of installation, check the following: - insulation resistance, which shall be not less than 0.5 MOhm; - grounding device resistance, which shall be not less than 40hm.

5.6 When installing UPES, provide free space above and under it in a rack with height not less than the threshold device height (132 mm).

#### 5. Operating Procedure

6.1 Switch the threshold device to the mains and check its operability. To do this, loosen two screws on the top of the UPES face panel, turn the face panel down and push ON button.

6.2 UPES has three operation modes: test, normal indication and programming.

6.2.1 The test mode is implemented automatically upon each activation of the device as well as when the operator pushes the "TEST/RESET" button. The test takes about 30 seconds. Upon this, in the upper line of the indicator words "AUTOTEST" and "ELECTRONSTANDART" are alternatively displayed, and in the bottom line software version is displayed; "Def", "Π1", "Π2", "Π3" LEDs blink and the buzzer gives a continuous sound. The operator can stop the test mode by pushing the "CONTR" button. In this case the device is switched to the normal indication mode.

6.2.2 When in the normal indication mode, "Channel \*\*" is displayed in the upper line of the indicator, while in the lower line the following is displayed: gas concentration in units: "LEL" or "mg" or "%" or "ppm" and name of the measured gas (CH4, CO, H2S, NO, NO2, SO2, Cl2, H2, HCl, CO2, C4H10, C3H8, C2H2 etc.). If in the normal indication mode a signal in any channel does not exceed the first threshold, in ~10 seconds an automatic polling of the channels is performed. When flame detectors are connected, the word "Channel \*\*"," is displayed in the upper line of the indicator, and on the bottom line "Norm" is displayed.

If a signal in one or several channels exceeds the signal corresponding to the first threshold or is less than ~2.0mA (which corresponds to breakage or short circuit in the measuring channel), only this channels are automatically polled.

6.2.3 The channel number is selected by using buttons "+" and "-", the indication number of this channel is stored in the indicator during 1 min, then in 10 sec an automatic polling takes place.

Check of UPES operation with available reserve power source

To switch UPES, push (and hold within 2 sec) the ON button on the front panel of the device after main and reserve power voltage is supplied.

The power supply unit controls output voltages of primary power detector and their absorbed current as well as controls voltages of all secondary power sources that shall be within the prescribed limits. In case any of the parameters goes beyond the prescribed limits, red light indication on the UPES front panel and audible alarm are activated and 24 V power dump takes place.

The power supply unit intactness control system has an individual secondary power source and a 5V reserve source with rated operation time of up to 30 seconds. If the main and reserve power

are available and no failures are detected as well as if UPES is powered ON, no sound signal is given and the ON button light up in green continuous light.

If the button illumination LED blinks with any color at frequency 1 Hz, it means that the power supply unit is OFF.

If the button illumination LED blinks with red color at frequency 1 Hz, it means that the power supply unit is OFF due to power unit failure or overload of secondary power supply units.

If the button illumination LED blinks with yellow color at frequency 1 Hz, it means that the power supply unit is OFF, but one of the input voltages (reserve or main) is not available.

If the button illumination LED glows in a continuous manner (any color), it means that the power supply unit is ON.

If the button illumination LED glows in a continuous manner (yellow color), it means that the power supply unit is ON, but one of the input voltages (reserve or main) is not available. When the power unit operates from the reserve source, short sound signals at frequency 1 Hz are emitted.

In all modes, connection or disconnection of any input voltage is announced by one sound signal, which last for 1 sec.

| Mode of indication                       | UPES power status                                   |
|------------------------------------------|-----------------------------------------------------|
| UPES ON button blinks green              | UPES is not switched on                             |
| UPES ON button blinks yellow             | UPES is not switched on                             |
|                                          | One of 220V input voltages is not available         |
| UPES ON button glows green               | UPES is switched on.                                |
|                                          | Power voltages (main and reserve) are connected and |
|                                          | are OK.                                             |
|                                          | Output voltages of primary detectors are OK.        |
|                                          | Output voltages of secondary detectors are OK.      |
|                                          |                                                     |
| UPES ON button glows yellow              | UPES is switched on.                                |
| Short sound signals are emitted once per | Power from reserve power source 220V                |
| second                                   |                                                     |
| UPES ON button glows yellow              | UPES is switched on.                                |
| No sound signals                         | Power from primary power source 220V                |

Table 2. Indication of ЖСКФ.436231.010 power unit operation modes

In all modes, connection or disconnection of input voltages is announced by one sound signal of 1 sec.

To install the face panel and tighten the loosen screws.

#### 6. Channel Parameters. Working with Menu

Push "PROGR." in the bottom (UPES) – the user can view current values of channel parameters for the requested time.

#### Flow-chart of the selected menu:

The device can be programmed via five menus:

- channel programming;
- simulation programming;
- calibration programming;
- device copying;
- device programming.

The required menu is selected according to a cyclogram.

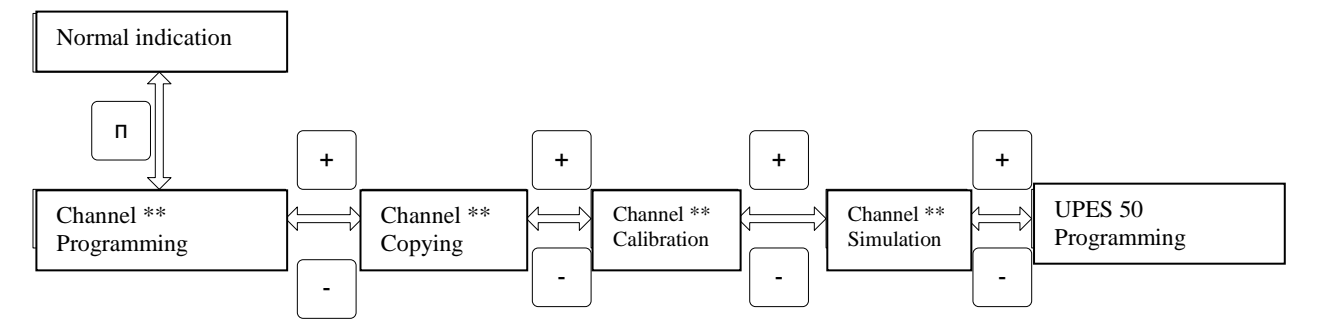

#### **Channel Programming**

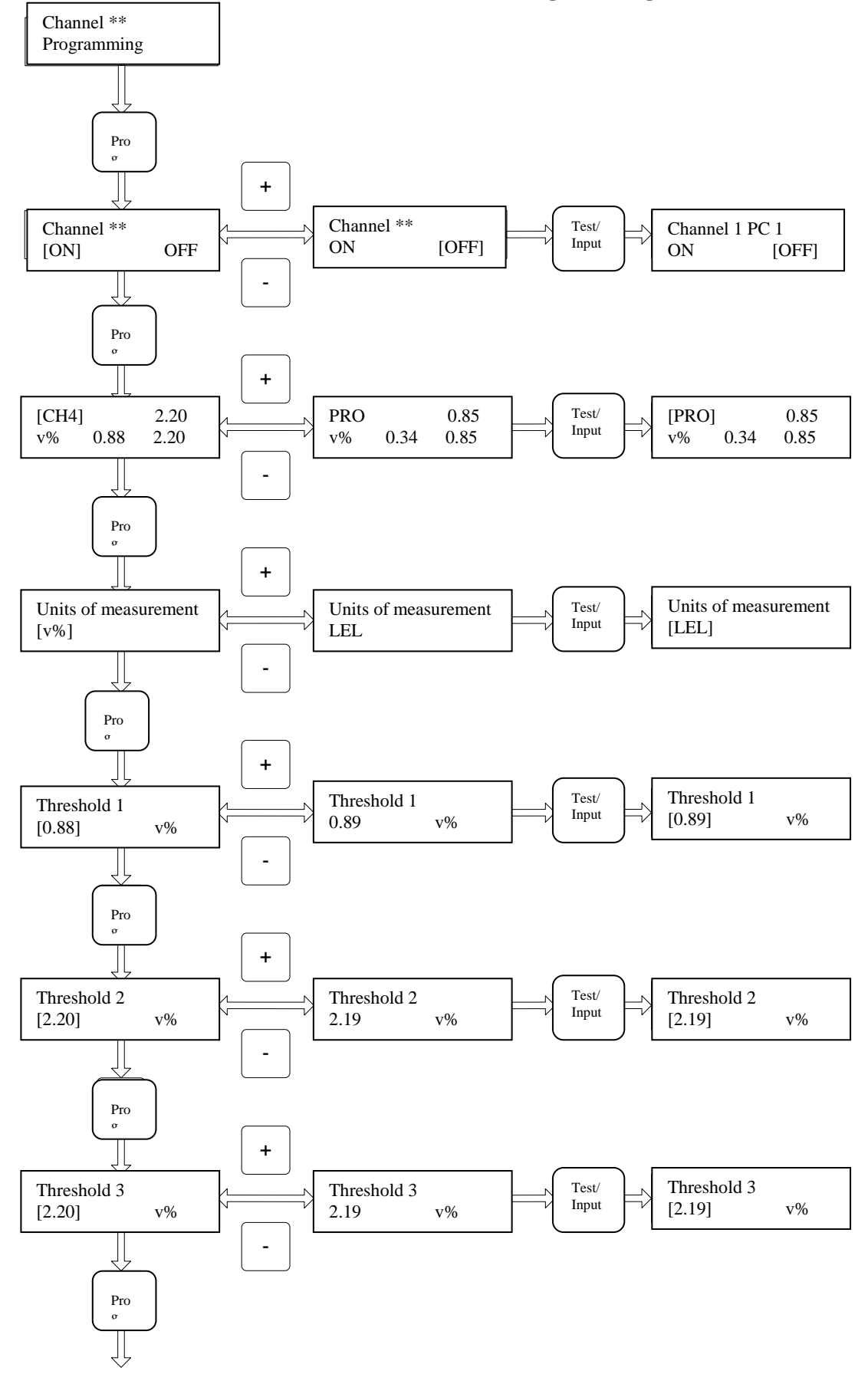

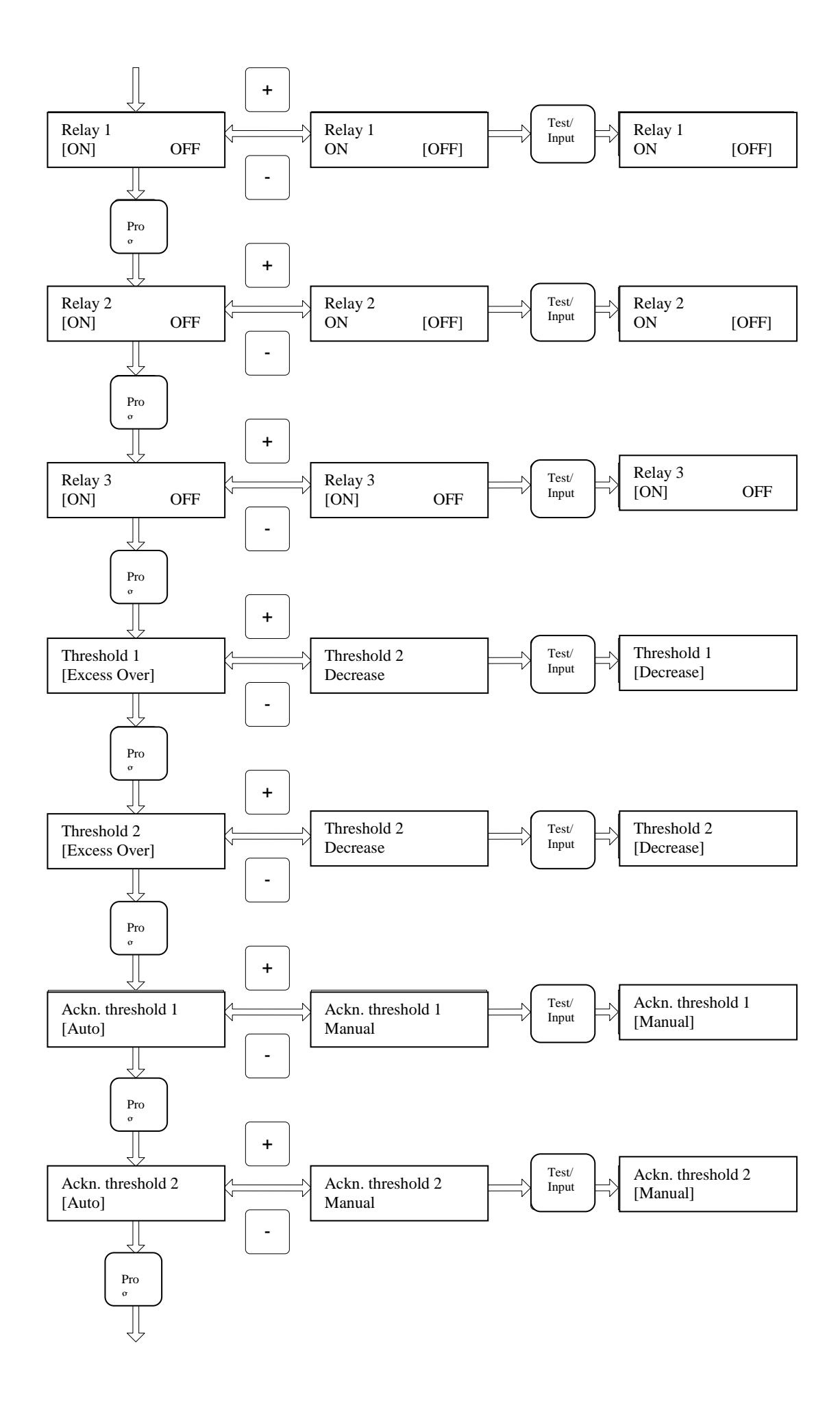

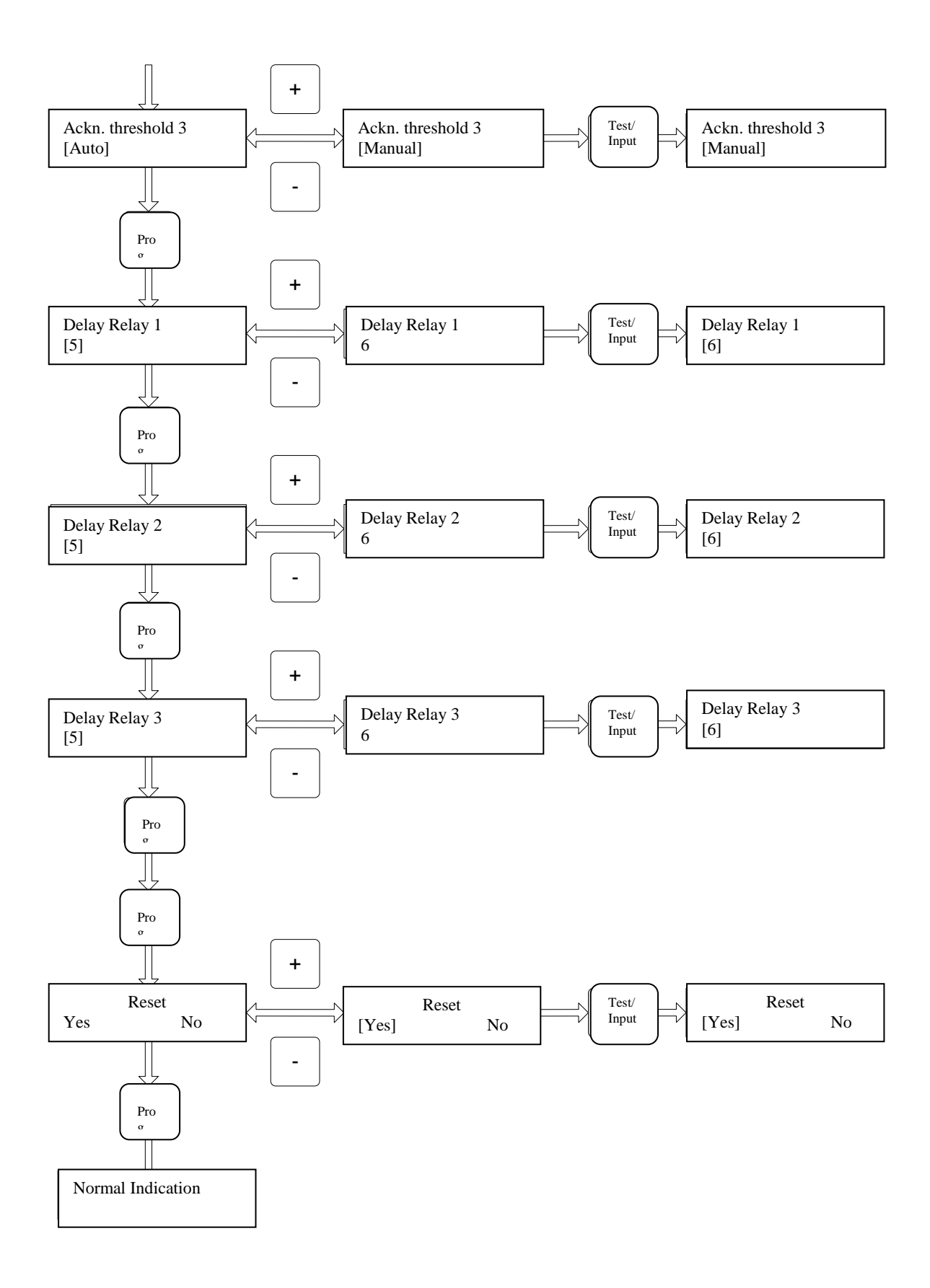

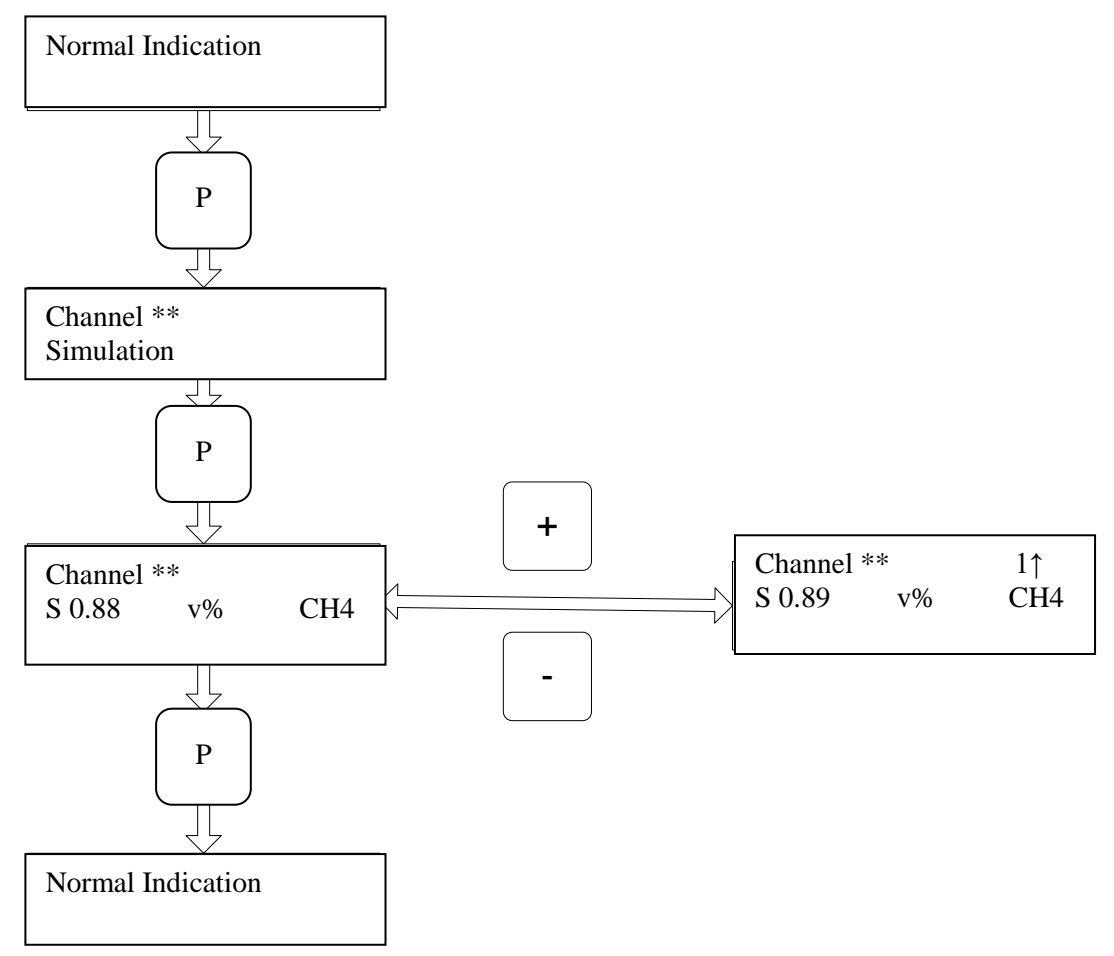

#### **Programming of Channel Operation Simulation Mode**

The menu of channel operation simulation enables to test operation of light and audible alarm and channel relays in case of threshold activation. Select menu "Channel x Simulation". Press button "PROG" The channel will go to the simulation mode. Use the "+" and "-" buttons to set the desired concentration value and monitor actuation of the light and audible alarm of thresholds and relays upon exceeding of threshold concentration (the threshold is set for actuation in case of exceeding threshold value concentration) or decrease in threshold concentration (the threshold is set for actuation in case of decrease in threshold value concentration). The set concentration value varies in the range from the lower limit of the measured sensor range to the upper limit of the measured sensor range + (upper limit of the measured sensor range \* 0.1). In the bottom indicator line before the set concentration value character "S" is displayed, which means that the channel is in the simulation mode. In order to exit the simulation mode, press the "PROG" button or "Contr./Exit" button.

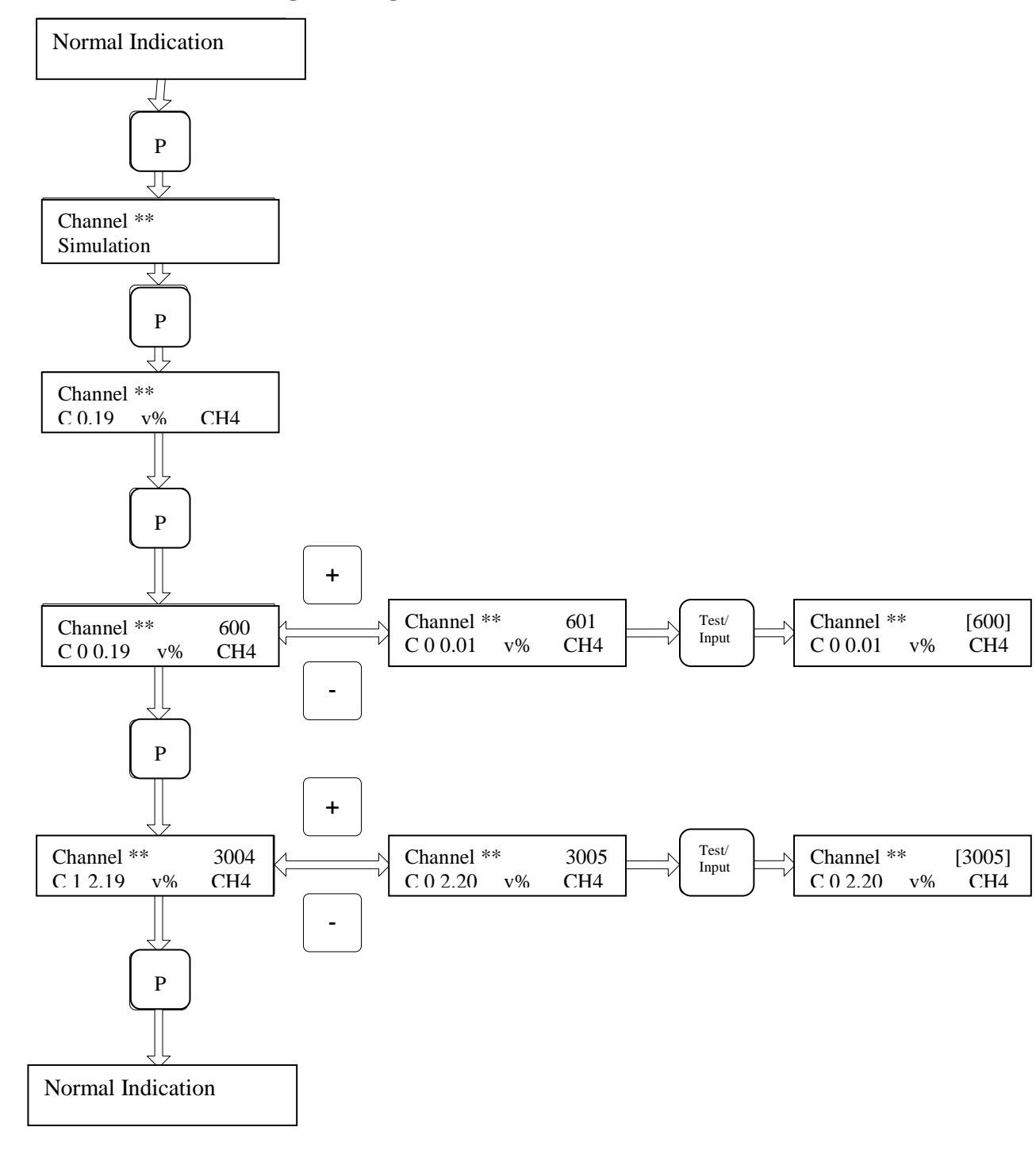

#### **Programming of Channel Calibration Mode**

The channel calibration menu enables to set precision of channel board measurement. Select menu "Channel x Calibration". Press the "PROG" button to go to the menu of concentration measurement accuracy test. In this mode, in the bottom line in front of the measured concentration value, symbol "C" is displayed, which means that the channel is in the calibration mode. In the calibration mode threshold alarms and relays are not actuated. If the channel measurement accuracy is not satisfactory, press the "Prog." button to go to the mode of zero offset calibration mode. If the channel measurement accuracy is satisfactory, you can exit the menu by pressing "Conr./Exit"

**Zero offset calibration menu.** The upper line of this menu displays channel number and parameter which characterizes a zero offset conventional value. The bottom line displays symbol "C0" which designates zero offset calibration, measured concentration value, units of measurement and gas type. Use buttons "+" and "-" to change the zero offset conventional value and control the measured concentration value. When you get accurate measurement of concentration by the channel, press the "Test/Enter" button to record the zero offset conventional value in the nonvolatile memory of the channel board.

**Channel sensibility calibration menu**. This menu is similar to the zero offset calibration menu. In the upper right corner a conventional value is displayed which characterizes channel sensibility. In the bottom line, before the concentration value, symbol "C1" is displayed, which designates sensibility calibration. To exit the menu, press the "PROG" button or "Conr./Exit" button.

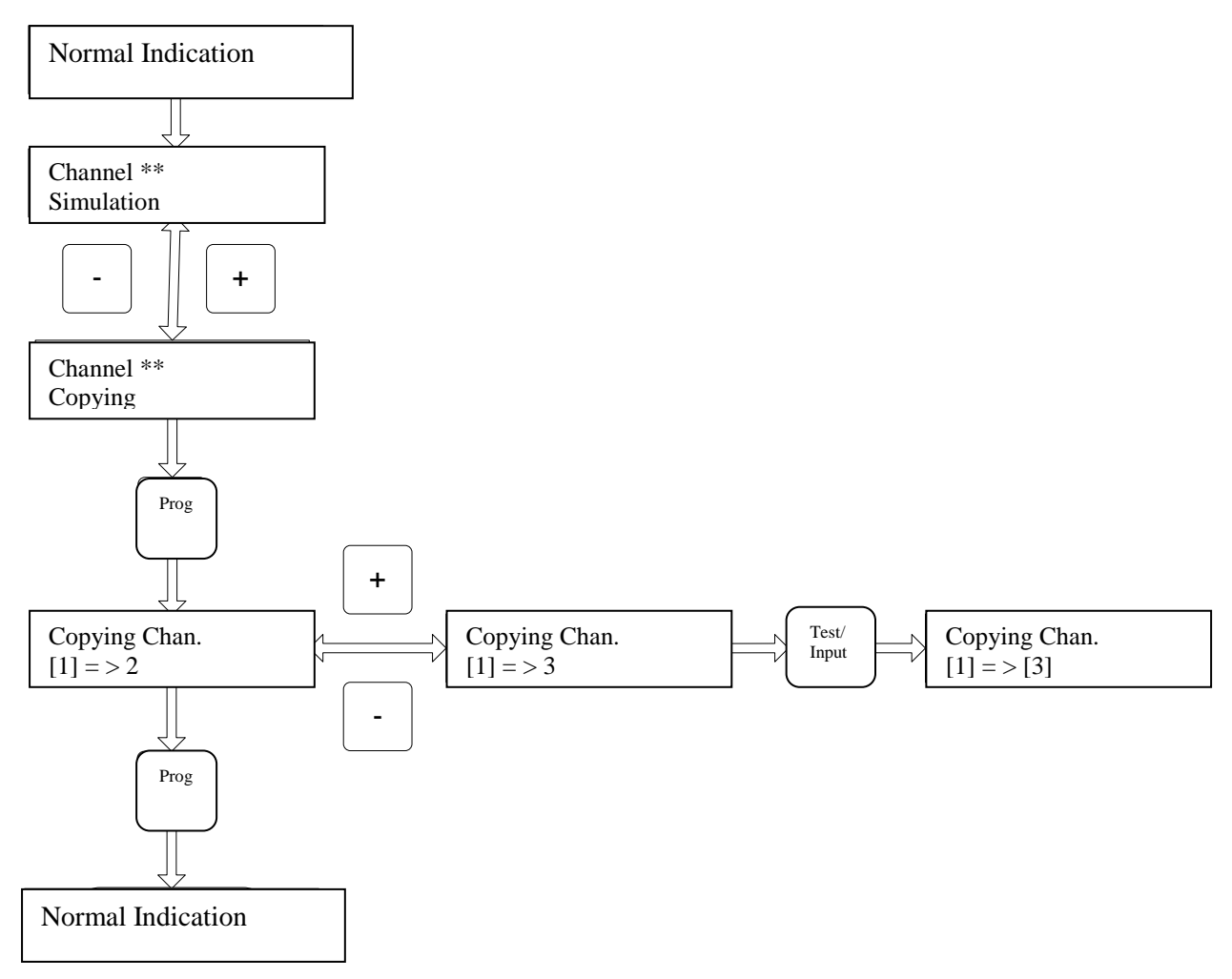

#### **Programming of Channel Configuration Copying Mode**

UPES provides opportunity for channel copying. To do this, select menu "Channel x Copying". In this menu it is possible copy channel settings into any other channel available in the system. Press the "Prog." button, in the "Channel x Copying" menu use buttons "+" and "-" to select the desired channel to which you want to copy the settings and press the "Test\Enter" button. After the data are copied into the channel board, the number of the channel to which the settings were copied will be displayed in square brackets. When copying channel settings, the following data are copied:

- Gas type;
- Units of measurement;
- Measurement accuracy;
- Settings for threshold and relay triggering modes;
- Threshold values;
- Detector measurement range;

#### **UPES Device Programming**

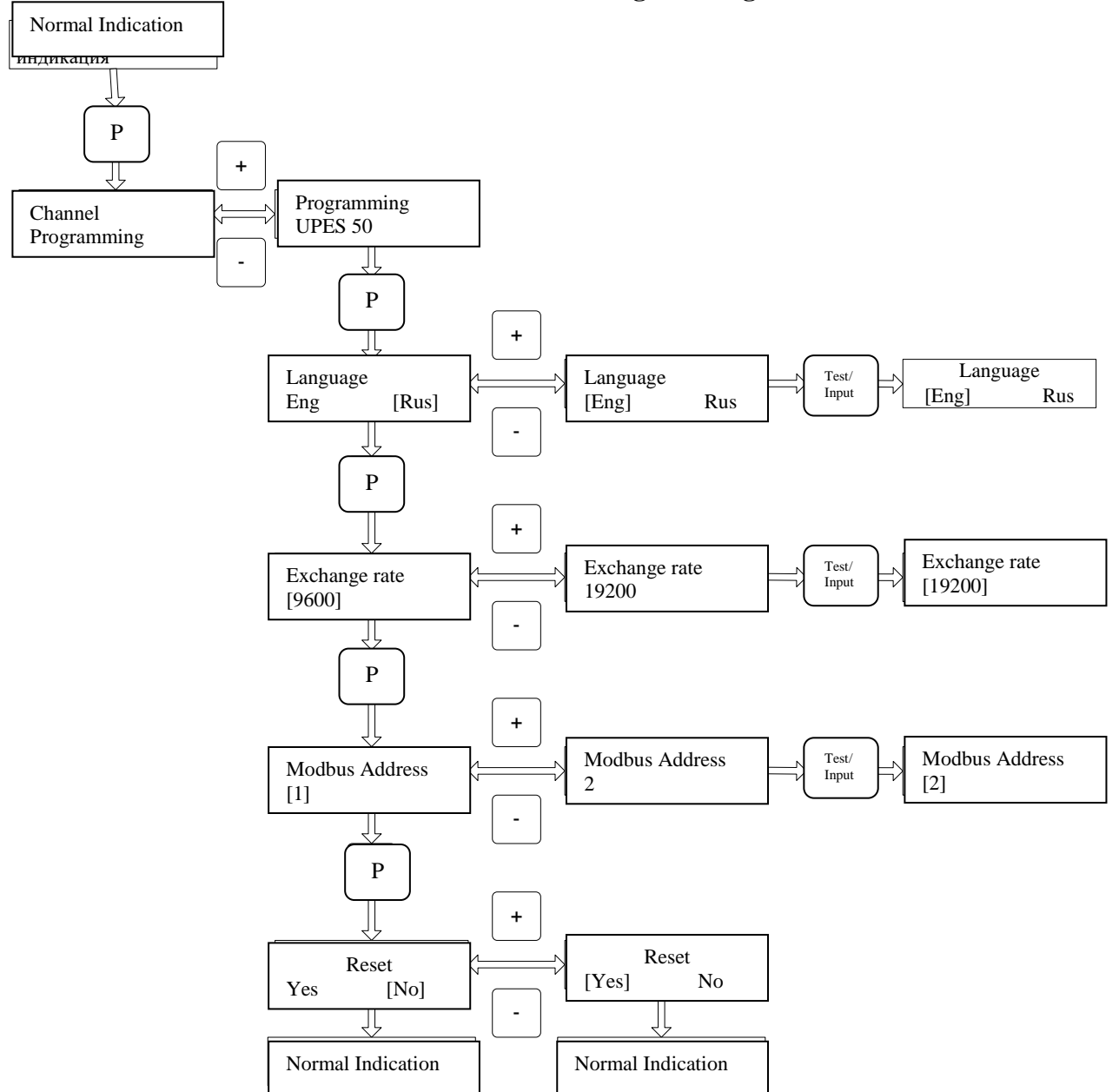

Availability of various menu sub items depends on the UPES status, availability of channel boards and availability and status of detectors. To enter the menu, press the "Prog." button. If UPES does not have channel boards, you can adjust only one menu "UPES Programming" (Fig. 2). In this mode you can set in UPES only these parameters: interface language, rate of exchange with the upper level system and UPES MODBUS address. To set the interface language, use the "Prog." to select menu or "Language". Use buttons "+" and "-" to select the desired language and press the "Test/Enter" button. To exit any menu item without setting the selected value, press the "Control" button.

# Programming and Calibration of Values for UPES Measurement Channels

| Valua  | Gastype          | Formu | MAX                  | ISO                  |
|--------|------------------|-------|----------------------|----------------------|
| v aiue | Oas type         | la    |                      |                      |
| 1      | Methane          | 1CH4  | 0-2.2 vol%/50LEL     |                      |
| 2      | Methane          | 2CH4  | 0-4.4                |                      |
| 3      | Methane          | 3CH4  | V01%/100LEL          | 0-5.0<br>vol%/100LEL |
| 4      | Propane          | 1PRO  | 0-0.85<br>vol%/50LEL |                      |
| 5      | Propane          | 2PRO  | 0-1.7<br>vol%/100LEL |                      |
| 6      | Propane          | 3PRO  |                      | 0-2.1<br>vol%/100LEL |
| 7      | Hexane           | 1HEX  | 0-0.5 vol%/50LEL     |                      |
| 8      | Hexane           | 2HEX  | 0-1.0<br>vol%/100LEL |                      |
| 9      | Hexane           | 3HEX  |                      | 0-1.1<br>vol%/100LEL |
| 10     | Butane           | 1BUT  | 0-1.4<br>vol%/100LEL |                      |
| 11     | Butane           | 2BUT  |                      | 0-1.6<br>vol%/100LEL |
| 12     | Isobutane        | 1ISB  | 0-1.3<br>vol%/100LEL |                      |
| 13     | Isobutane        | 2ISB  |                      | 0-1.8 vol%           |
| 14     | Pentane          | 1PNT  | 0-1.4<br>vol%/100LEL |                      |
| 15     | Pentane          | 2PNT  |                      | 0-1.5<br>vol%/100LEL |
| 16     | Cyclopentan<br>e | 1CLP  | 0-1.4<br>vol%/100LEL |                      |

according to Gas Type

| 17 | Cyclopentan<br>e     | 2CLP |                       | 0-1.1<br>vol%/100LEL  |
|----|----------------------|------|-----------------------|-----------------------|
| 18 | Ethanol              | 1ETL | 0-3.1<br>vol%/100LEL  |                       |
| 19 | Ethanol              | 2ETL |                       | 0-3.3<br>vol%/100LEL  |
| 20 | Carbondioxi<br>de 2  | 1CO2 | 0-2 vol%              |                       |
| 21 | Carbondioxi<br>de 5  | 2CO2 | 0-5 vol%              |                       |
| 22 | Methanol             | 1MTL | 0-5.5<br>vol%/100LEL  |                       |
| 23 | Methanol             | 2MTL |                       | 0-6 vol%/100LEL       |
| 24 | Isobuthylene 20      | 1IBL | 0-20 ppm              |                       |
| 25 | Isobuthylene 200     | 2IBL | 0-200 ppm             |                       |
| 26 | Isobuthylene 2000    | 3ISB | 0-2000 ppm            |                       |
| 27 | Ethylene =<br>Ethene | 1ETY | 0-200mg/m3/171<br>ppm |                       |
| 28 | Ethylene =<br>Ethene | 2ETY | 0-2.3<br>vol%/100LEL  |                       |
| 29 | Ethylene =<br>Ethene | 3ETY |                       | 0-2.75<br>vol%/100LEL |
| 30 | Benzene              | 1BNL | 0-30mg/m3/9.3<br>ppm  |                       |
| 31 | Benzene              | 2BNL | 0-1.2<br>vol%/100LEL  |                       |
| 32 | Hydrogen             | 1 H2 | 0-2 vol%/50LEL        |                       |

| 22 | TT 1         | 2.112  | 0-4.0                                  |  |
|----|--------------|--------|----------------------------------------|--|
| 55 | Hydrogen     | 2 H2   | vol%/100LEL                            |  |
| 34 | Oxygen       | O2     | 0-30 vol%                              |  |
| 35 | Carbonmon    | 100    | 0-120mg/m3/103                         |  |
| 55 | oxide        | 100    | ppm                                    |  |
| 36 | Carbonmon    | 200    | 116mg/m3/100                           |  |
| 50 | oxide        | 200    | ppm                                    |  |
| 37 | Hydrogensul  | 1425   | $0_{-10}$ mg/m3/7ppm                   |  |
| 51 | f 10         | 1112.5 | 0-10mg/m3/ / ppm                       |  |
| 38 | Hydrogensul  | 2H2S   | 0-                                     |  |
| 50 | f 28         | 21125  | 28.4mg/m3/20ppm                        |  |
| 39 | Hydrogensul  | 3H2S   | 0-45mg/m3/32ppm                        |  |
|    | f 45         |        | • •••••• <b>9</b> ,••••• <b>9</b> ,••• |  |
| 40 | Hydrogensul  | 4H2S   | 0-71mg/m3/50ppm                        |  |
|    | f 71         |        | · · · · · · · · · · · · · · · · · · ·  |  |
| 41 | Hydrogensul  | 5H2S   | 0-85mg/m3/61                           |  |
|    | f 85         |        | ppm                                    |  |
| 42 | Hydrogensul  | 6H2S   | 0-142mg/m3/100                         |  |
|    | f 142        |        | ppm                                    |  |
| 43 | Nitrogendio  | NO2    | 0-                                     |  |
| _  | xide         |        | 20mg/m3/10.5ppm                        |  |
| 44 | Sulfurdioxid | SO2    | 0-                                     |  |
|    | e50          |        | 50mg/m3/18.8ppm                        |  |
| 45 | Sulfurdioxid | SO2    | 53mg/m3/20ppm                          |  |
|    | e53          |        |                                        |  |
| 46 | Ammonia      | 1NH3   | 0-70mg/m3/99ppm                        |  |
|    | 70           |        |                                        |  |
| 47 | Ammonia      | 2NH3   | 71mg/m3/100ppm                         |  |
|    | 71           |        | <b>C</b> 11                            |  |
|    | Ammonia      |        | 0-                                     |  |
| 48 | 500          | 3NH3   | 500mg/m3/707pp                         |  |
|    |              |        | m                                      |  |
| 49 | Chlorine15   | 1CL2   | 0-15mg/m3/5ppm                         |  |
| 50 | Chlorine30   | 2CL2   | 0-30mg/m3/10ppm                        |  |

| 51 | Hydrogench      | ИСІ     | 0-45 mg/m3/0-30  |                 |
|----|-----------------|---------|------------------|-----------------|
| 51 | loride          | IICL    | ppm              |                 |
| 50 | Hydrogenflu     | ЦЕ      | 0-8.2 mg/m3/0-10 |                 |
| 32 | oride           | пг      | ppm              |                 |
| 52 | Ethono          | 1ETN    | 0-2.5            |                 |
| 55 | Eulane          |         | vol%/100LEL      |                 |
| 54 | Ethane          | 2ETN    |                  | 0-3 vol%/100LEL |
| 55 | Acatona         | ACT     | 0-2.5            |                 |
| 55 | Acetone         | Ν       | vol%/100LEL      |                 |
| 56 | Toluono         | TIN     | 0-1.1            |                 |
| 50 | Totuelle        | I LIN   | vol%/100LEL      |                 |
| 57 | MTDE            | MTB     | 0-1.5            |                 |
| 57 | WIIDL           | Е       | vol%/100LEL      |                 |
| 58 | Acetulana       | 1 A C N | 0-1.15           |                 |
| 58 | Acetylene       | IACN    | vol%/50LEL       |                 |
| 50 | A               |         | 0-2.3            |                 |
| 39 | Acetylene       | ZACN    | vol%/100LEL      |                 |
| 60 | Methylmerc      | MTM     | 0-8mg/m3/0-4     |                 |
| 00 | aptan           | С       | ppm              |                 |
| 61 | Ethylmercap     | ETM     | 0-10 mg/m3/0-4   |                 |
| 01 | tan             | С       | ppm              |                 |
| 62 | Pronylana       | DDDI    | 0-2.0            |                 |
| 02 | Торугене        | IKIL    | vol%/100LEL      |                 |
| 63 | Oil             | OIL     | 100 % LEL        |                 |
| 64 | Natural gas     | NTGS    | 0-4.4            |                 |
| 04 | Inatural gas    | NIUS    | vol%/100LEL      |                 |
| 65 | Natural gas     | NTGS    |                  | 0-5.0           |
| 05 | Tratulai gas    | NIUS    |                  | vol%/100LEL     |
| 66 | Gasoline        | GAS     | 0-1 vol%/100LEL  |                 |
| 67 | Kerosene        | KER     | 0-               |                 |
|    |                 |         | 1.5vol%/100LEL   |                 |
| 68 | White spirit    | WTS     | 0-               |                 |
| 00 | 08 white spirit |         | 1.4vol%/100LEL   |                 |
| 69 | Diesel oil      | DOIL    | 0-2vol%/100LEL   |                 |

| 70        | Petrochemic  | PTC              | 1001 EI        |             |
|-----------|--------------|------------------|----------------|-------------|
| 70        | al           | М                | TOOLEL         |             |
| 71        | Formaldehy   | FML              | 0.10 mm        |             |
| /1        | de           | D                | 0-10 ppm       |             |
| 70        | Vinyl        | VNA              | 0.100          |             |
| 12        | acetate      | С                | 0-100 ppm      |             |
| 73        | Hentane      | 1HFP             | 0-1.1          |             |
| 75        | Tieptane     | IIILI            | vol%/100LEL    |             |
| 74        | Hentane      | 2HED             |                | 0-1.0       |
| / 4       | Tieptane     | 211121           |                | vol%/100LEL |
| 75        | Orthoxylene  | 10XI             | 0-1.0          |             |
| 15        | Offiloxylene | IOAL             | vol%/100LEL    |             |
| 76        | Orthoxylene  | 2081             |                | 0-0.9       |
| 70        | Offiloxylene | ZOAL             |                | vol%/100LEL |
| 77        | Paravylana   | PYVI             | 0-1.1          |             |
| 11        | 1 araxytene  | IAIL             | vol%/100LEL    |             |
| 78        | Isopropanol  | ISPI             | 0-2.0          |             |
| 70        | isopropation | 191 L            | vol%/100LEL    |             |
| 70        | Cyclohexan   | 1CI H            | 0-1.2          |             |
|           | e            | ICLII            | vol%/100LEL    |             |
| 80        | Cyclohexan   | 2014             |                | 0-1.3       |
| 00        | e            | 2CLII            |                | vol%/100LEL |
| <u>81</u> | Ethylbenzen  | 1FTR             | 0-1.0          |             |
| 01        | e            | ILID             | vol%/100LEL    |             |
| 82        | Ethylbenzen  | $2 \mathbf{ETB}$ |                | 0-0.8       |
| 02        | e            |                  |                | vol%/100LEL |
| 83        | Petroleum    | PETR             | 100LEL         |             |
| 84        |              | NO               | 0-125 mg/m3/0- |             |
| 04        |              | INU              | 100 ppm        |             |
| 85        | IPES         |                  | 18±0.1 mA      | 18±0.1 mA   |

# 7. Check of UPES Operation via RS-485 Communication Channel

In order to check threshold device operation with a computer via RS-485 communication channel, request the software program from ESP Safety Inc.

| бор Порт      | (    | корость | Nº M | lodbus | Language |      | Га         | 13   | Них       | кГран     | ВерхГр    | ан        |           | Версия    |           | 1205     |
|---------------|------|---------|------|--------|----------|------|------------|------|-----------|-----------|-----------|-----------|-----------|-----------|-----------|----------|
| BC 50A ▼ COM3 | •    | 9600    | • 1  | •      | Русский  | -    | 1          | CH4  | •         | 0         | 50        | нпв       |           | 3.21.1    | 7         | 134      |
| Канал         | 1    | 1       | 3    | 4      | 5        | 2    | 7          | 8    | 9         | 10        | 11        | 12        | 13        | 14        | 15        | 16       |
| Концентрация  | 0    | 0       | 0    | 0      | 0        | 0    | 0          | Norm | Нет карты | Нет карты | Нет карты | Нет карты | Нет карты | Нет карты | Нет карты | Нет карт |
| Вкл Выкл      |      |         |      |        |          |      |            |      |           | _         |           |           |           |           |           |          |
| Тревога 1     |      |         |      | 100    |          |      |            |      |           |           | 3         |           |           |           |           |          |
| Тревога 2     |      |         |      |        |          |      |            | 10   |           |           |           |           |           |           |           |          |
| Тревога 3     |      |         | 10   |        |          |      |            | -    |           |           |           |           |           |           |           |          |
| Дефект        |      |         | 100  |        |          |      | <b>III</b> | 1    |           |           |           |           |           |           |           |          |
| 1 nopor       | 20   | 22      | 29   | 11     | 25       | 26   | 2.0        |      |           |           |           |           |           |           |           |          |
| 2 nopor       | 30   | 32      | 39   | 12     | 35       | 36   | 3.0        |      |           |           |           |           |           |           |           |          |
| 3 порог       | 50   | 42      | 49   | 13     | 45       | 46   | 5.0        |      |           |           |           |           |           |           |           |          |
| Режим 1       | Выше | Выше    | Выше | Выше   | Выше     | Выше | Выше       |      |           |           |           |           |           |           |           |          |
| Режим 2       | Выше | Выше    | Выше | Выше   | Выше     | Выше | Выше       |      | i i       |           |           |           |           |           |           |          |
| Задержка 1    | 5    | 4       | 25   | 28     | 13       | 16   | 5          | 22   |           |           |           |           |           |           |           |          |
| Задержка 2    | 5    | 5       | 26   | 29     | 14       | 17   | 5          | 23   | D.        |           |           |           |           |           |           |          |
| Задержка З    | 5    | 6       | 27   | 30     | 15       | 18   | 5          | 24   | i l       |           |           |           |           |           |           |          |
| Реле 1        | Вкл  | Вкл     | Вкл  | Вкл    | Вкл      | Вкл  | Вкл        | Вкл  |           |           |           |           |           |           |           |          |
| Реле 2        | Вкл  | Вкл     | Вкл  | Вкл    | Вкл      | Вкл  | Вкл        | Вкл  | i         |           |           |           |           |           |           |          |
| Реле 3        | Вкл  | Вкл     | Вкл  | Вкл    | Вкл      | Вкл  | Вкл        | Вкл  | i         |           |           |           |           |           |           |          |
| Подтвержд 1   | ABT  | ABT     | ABT  | ABT    | ABT      | ABT  | ABT        | ABT  |           |           |           |           |           |           |           |          |
| Подтвержд 2   | ABT  | ABT     | ABT  | ABT    | ABT      | ABT  | ABT        | ABT  |           |           |           |           |           |           |           |          |
| Подтвержд 3   | ABT  | ABT     | ABT  | ABT    | ABT      | ABT  | ABT        | ABT  |           |           |           |           |           |           |           |          |
| Газ           | 2CH4 | 2PRO    | 1158 | 2158   | 1HEX     | 2HEX | 1CH4       | FIRE |           | -         | 1         |           |           |           |           |          |
| Едизмерения   | НПВ  | НПВ     | НПВ  | НПВ    | НПВ      | НЛВ  | 06%        |      |           |           |           |           |           |           |           |          |

# Fig. 7. UPES program start of with IPES connected

#### Fig. 8. Program start of with gas detector connected

| 🚥 УПЭС-20,30,33,50,50A |      |          |           |           |          |          |            |      | ×    |         |           |           |           |           |           |           |
|------------------------|------|----------|-----------|-----------|----------|----------|------------|------|------|---------|-----------|-----------|-----------|-----------|-----------|-----------|
| Прибор Порт            | c    | Скорость | Nº M      | odbus     | Language | 2        | <u>F</u> a | 13   | Ния  | кГран Е | ЗерхГр    | ан        |           | Версия    |           | 19806:    |
| УПЭС 50А 💌 СОМЗ        |      | 9600     | - 1 -     |           | Рисский  | <u> </u> | 1          | CH4  | •    | 0       | 50        | НПВ       |           | 3.21.17   | 7         | 221:2     |
| Канал                  | 1    | 2        | 3         | 4         | 2 5      | 6        | 7          | 8    | 9    | 10      | 11        | 12        | 13        | 14        | 15        | 16        |
| Концентрация           | 44   | 0        | Нет карты | Нет карты | 0        | 0        | 0          | 0    | 0    | 0       | Нет карты | Нет карты | Нет карты | Нет карты | Нет карты | Нет карты |
| Вкл Выкл               |      |          |           |           |          |          |            |      |      |         |           |           |           |           |           |           |
| Тревога 1              |      |          |           |           |          |          |            |      |      |         |           |           |           |           |           |           |
| Тревога 2              |      |          |           |           |          |          |            |      |      |         |           |           |           |           |           |           |
| Тревога 3              |      |          |           |           |          |          |            |      |      |         |           |           |           |           |           |           |
| Дефект                 |      |          |           |           |          |          |            |      |      |         |           |           |           |           |           |           |
| 1 порог                | 20   | 20       |           |           | 0        | 26       | 27         | 28   | 29   | 11      |           |           |           |           |           |           |
| 2 порог                | 30   | 30       |           |           | 0        | 36       | 37         | 38   | 39   | 12      |           | 3         |           |           |           |           |
| 3 порог                | 50   | 50       |           |           | 0        | 46       | 47         | 48   | 49   | 13      | L         |           |           |           |           |           |
| Режим 1                | Выше | Выше     |           |           | Выше     | Выше     | Выше       | Выше | Выше | Выше    |           |           |           |           |           |           |
| Режим 2                | Выше | Выше     |           |           | Выше     | Выше     | Выше       | Выше | Выше | Выше    |           |           |           |           |           |           |
| Задержка 1             | 1    | 4        |           |           | 25       | 16       | 19         | 22   | 25   | 28      |           |           |           |           |           |           |
| Задержка 2             | 2    | 5        |           |           | 26       | 17       | 20         | 23   | 26   | 29      |           |           |           |           |           |           |
| Задержка З             | 3    | 6        |           |           | 27       | 18       | 21         | 24   | 27   | 30      |           |           |           |           |           |           |
| Реле 1                 | Вкл  | Вкл      |           |           | Вкл      | Откл     | Вкл        | Вкл  | Вкл  | Вкл     |           |           |           |           |           |           |
| Реле 2                 | Вкл  | Вкл      |           |           | Вкл      | Вкл      | Вкл        | Вкл  | Вкл  | Вкл     |           |           |           |           |           |           |
| Реле 3                 | Вкл  | Вкл      |           |           | Вкл      | Откл     | Вкл        | Вкл  | Вкл  | Вкл     |           |           |           |           |           |           |
| Подтвержд.1            | Авт  | Авт      |           |           | Авт      | Авт      | Авт        | Авт  | Авт  | Авт     |           |           |           |           |           |           |
| Подтвержд.2            | Авт  | Авт      |           |           | Авт      | Авт      | Авт        | Авт  | Авт  | Авт     |           |           |           |           |           |           |
| Подтвержд.3            | Авт  | Авт      |           |           | Авт      | Авт      | Авт        | Авт  | Авт  | Авт     |           |           |           |           |           |           |
| Газ                    | 2CH4 | 3CH4     |           |           | 2PRO     | 3PRO     | 1HEX       | 2HEX | 3HEX | 1BUT    |           |           |           |           |           |           |
| Ед.измерения           | ΗΠΒ  | ΗΠΒ      |           |           | об%      | НПВ      | ΗΠΒ        | ΗΠΒ  | ΗΠΒ  | НПВ     |           |           |           |           |           |           |

In order to establish connection with the port (position 1), select a network number from the list (position 2) according to the UPES network number. If the connection is successful, settings of each channel are displayed. When pressing the cells with displayed current values (position 3) it is possible to change the values by selection data from the drop-down list or by manual input of data from the keyboard.

# 8. Common Troubles and Remedies

| Trouble                | Probable cause               | Remedy                          |
|------------------------|------------------------------|---------------------------------|
| The channel is not     | No power                     | Replace supply-line fuses,      |
| displayed, LEDs do not | Defective supply-line fuse   | installed inside the main plug  |
| lit                    |                              | on the power unit rear wall (2  |
|                        | Failure of backup supply     | A, 2 ea.).                      |
|                        | circuit                      | Replace supply-line fuses       |
|                        |                              | (12,5 A, 2 ea) installed on the |
|                        |                              | power unit rear wall            |
| Yellow LED glows       | Communication line break     | Recover the line                |
| continuously           | Defective detector           | Repair or replace the detector  |
| 5                      | Signal from 0 mA to 1.8 mA   | 1 1                             |
| "No Signal" message is | 6                            |                                 |
| displayed              |                              |                                 |
| Yellow LED glows       |                              | Repair or replace the detector  |
| continuously           |                              | repair of replace the accessor  |
| "Fault" message is     | Defective detector           |                                 |
| displayed              | Signal from 1.8 mA to 2.2 mA |                                 |
| anspirayed             |                              |                                 |
|                        |                              |                                 |
| Yellow LED glows       |                              |                                 |
| continuously           | Primary detector zero shift  | Set zero, recalibrate the       |
| "Need Calibration"     | Signal from 2.2 mA to 3.5 mA | primary detector                |
| message is displayed   |                              |                                 |
| "Excess Over" message  | Measurement exceeds the      | Turn the channel OFF and ON.    |
| is displayed           | scale value                  | If the message is still         |
|                        |                              | displayed, recalibrate.         |
|                        | Signal from 23 mA to 24 mA   | The work shall be performed     |
|                        |                              | by a qualified specialist.      |
|                        |                              |                                 |
|                        |                              |                                 |
| The LED does not lit   | Defective LED                | Replace the LED                 |
| when relay and audible |                              | The work shall be performed     |
| alarm trigger          |                              | by a qualified specialist.      |
| The thresheld '-       | Defective relev              | Denois the module               |
| The unreshold is       | Defective relay              | The work shall be performed     |
| devises de pet estudio |                              | by a qualified appealiat        |
| devices do not actuate | Defective                    | by a quanned specialist.        |
|                        | communication lines          |                                 |
|                        | communication lines          |                                 |

#### 9. Power cable. Connection diagram

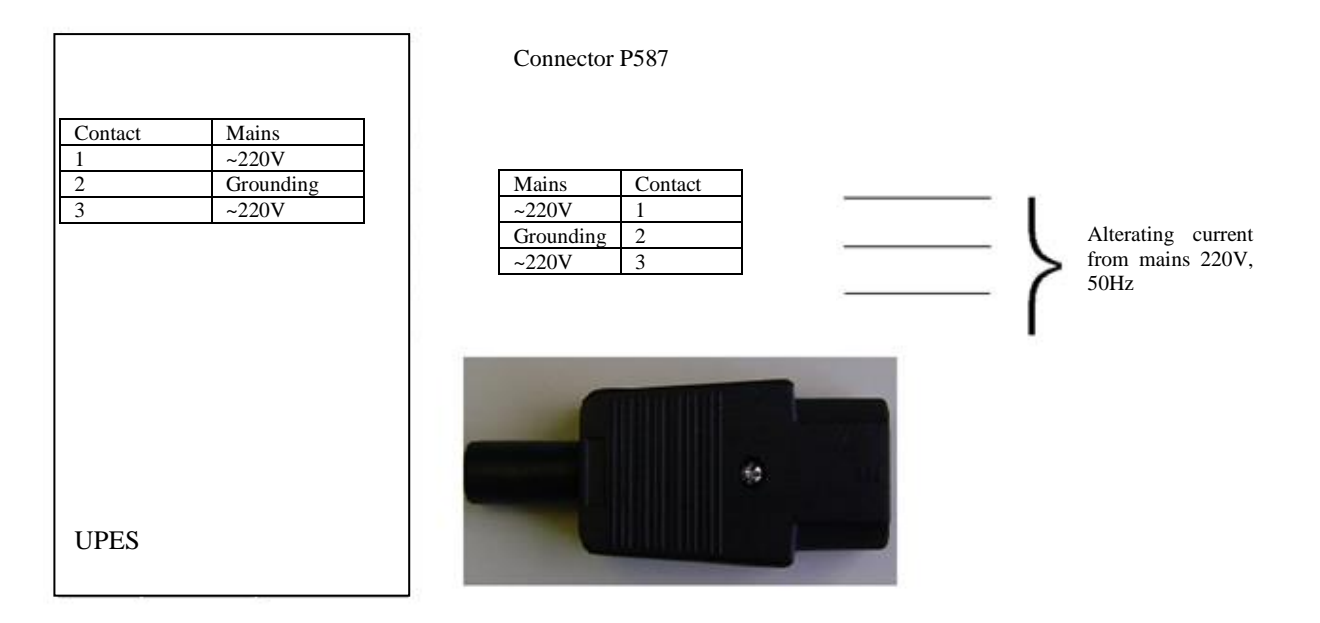

#### 10. Marking

The threshold device has the following marking:

- a) manufacturing plant trademark;
- b) UPES conventional designation;
- c) serial number;
- d) year of manufacture.

#### **11. Transportation and Storage**

11.1 UPES, packed by the manufacturer, can be transported at any distance by any means of transport. When transporting, it is necessary to ensure weather protection of the transport container with packed devices. Placement and securing of cargo in transport facilities shall ensure its stable position during transportation. Shifting of cargo during transportation is not permitted.

11.2 Rail wagons, containers and car bodies used to transport the device shall be free of any signs of cement, coal, chemicals etc.

11.3 UPES, packed by the manufacturer, during their guaranteed storage life shall be stored in premises free of dust, alkali/acid fumes, aggressive gases and other harmful impurities.

#### 12. Acceptance Certificate

UPES-50Aunderwent running-in during 72 h and is found fit-for-service. Values of the operating thresholds for each channel are preconfigured if based on

customer's information, otherwise, all channels are set to methane as default.

#### 13. Warranty

Warranties: ESP Safety Inc, 555 N. First Street San Jose, CA 95112 USA, guarantees the UPES system will be free of manufacturing defects for 5 years after date of commissioning, provided the customer follows all guidelines pertaining to installation, operation, and maintenance detailed in this Operating Manual. Unit Warranty During this warranty period, the manufacturer will correct any failures detected in the UPES system or replace any damaged unit free of charge. Expected Service Life of Unit The average expected life of the UPES system is no less than 10 years

#### 14 Maintenance

14.1 UPES is intended for long-term continuous operation and requires special routine works to be implemented during operation. The list of routine maintenance is specified in Annex 6.

14.2 In case of any doubt in UPES operation validity, it is recommended to check the validity of channel programming. Channel programming shall be performed in accordance with the cyclogram specified in this manual. Programming of other UPES parameters shall be also performed in accordance with the cyclogram specified in this OM.

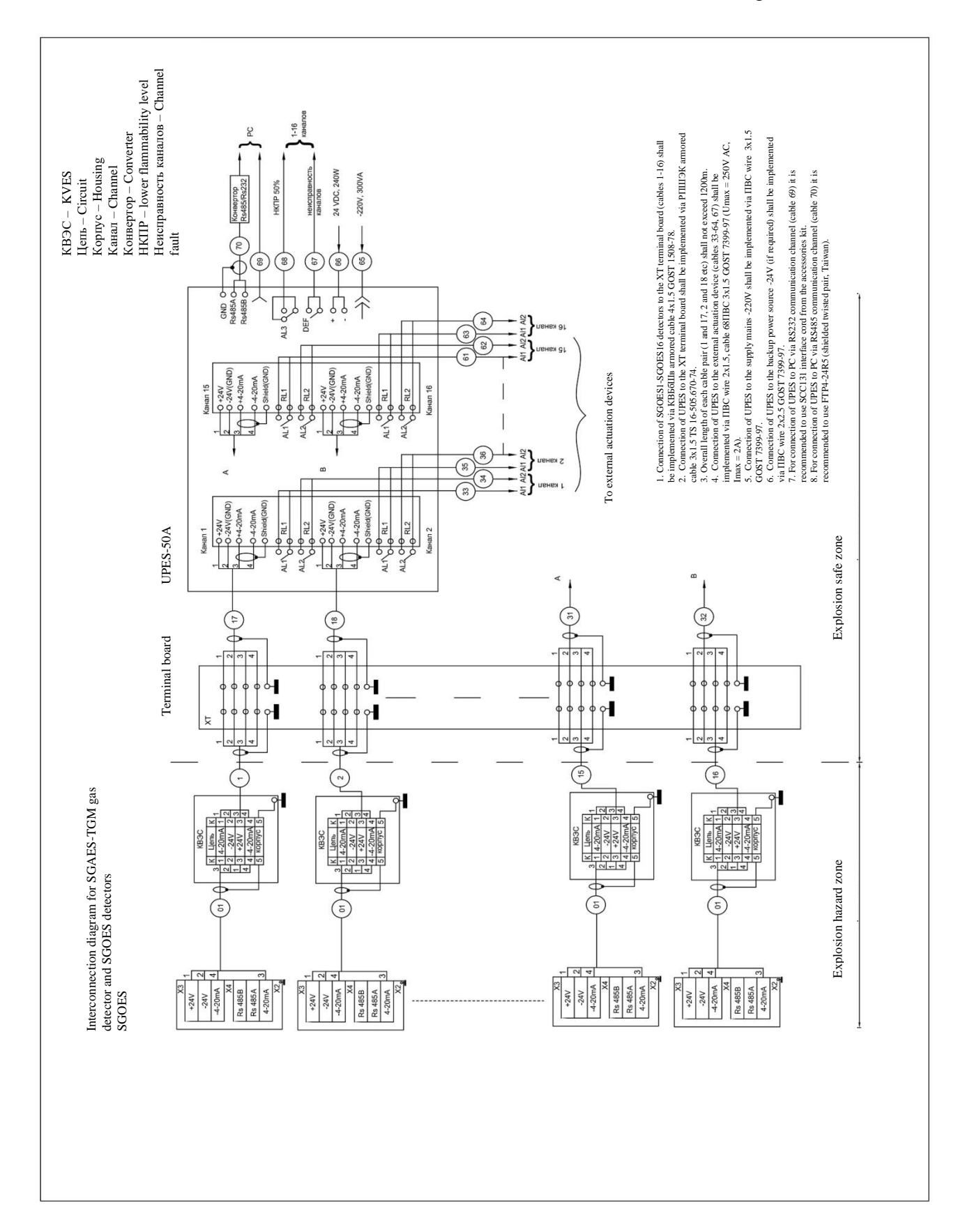

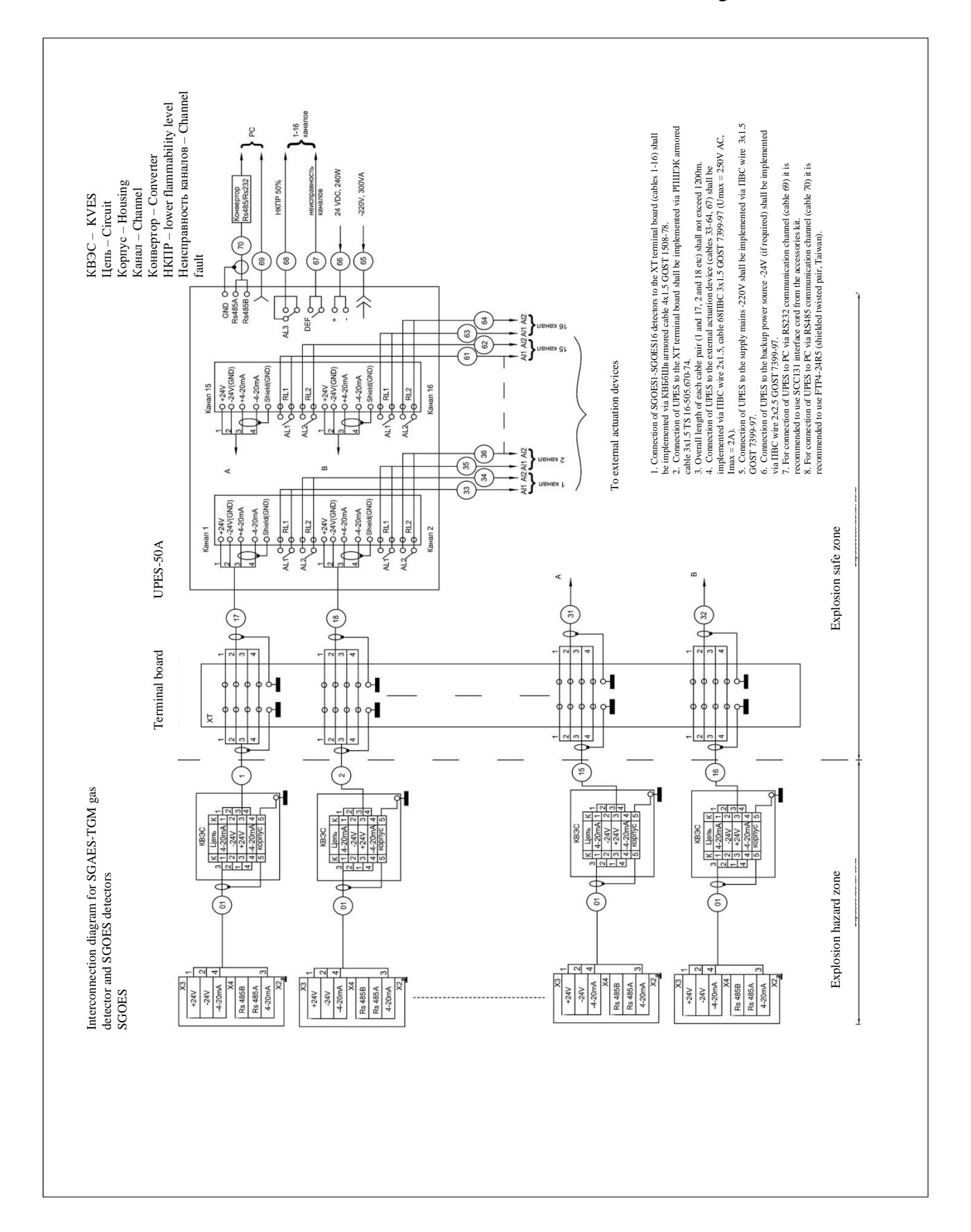

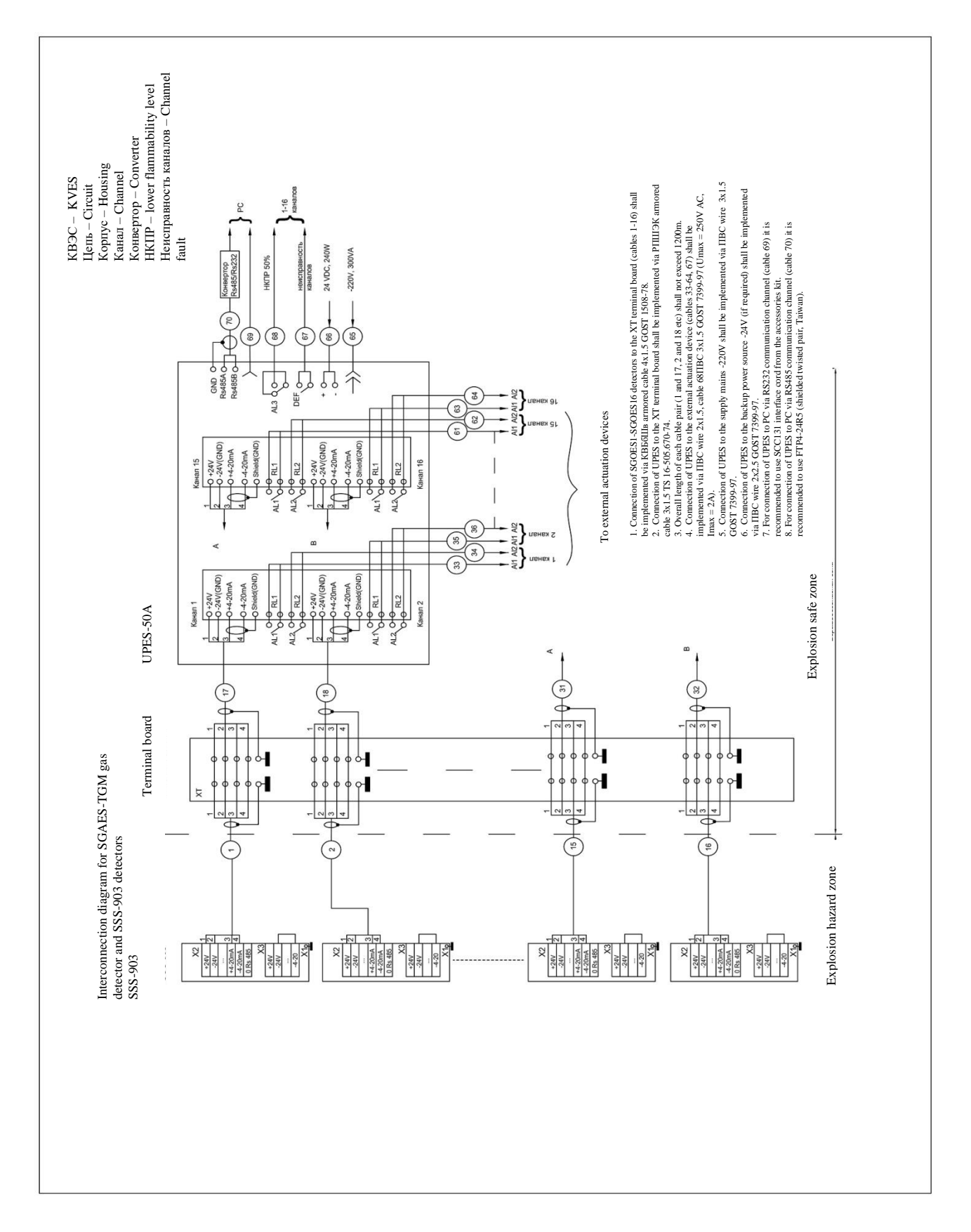

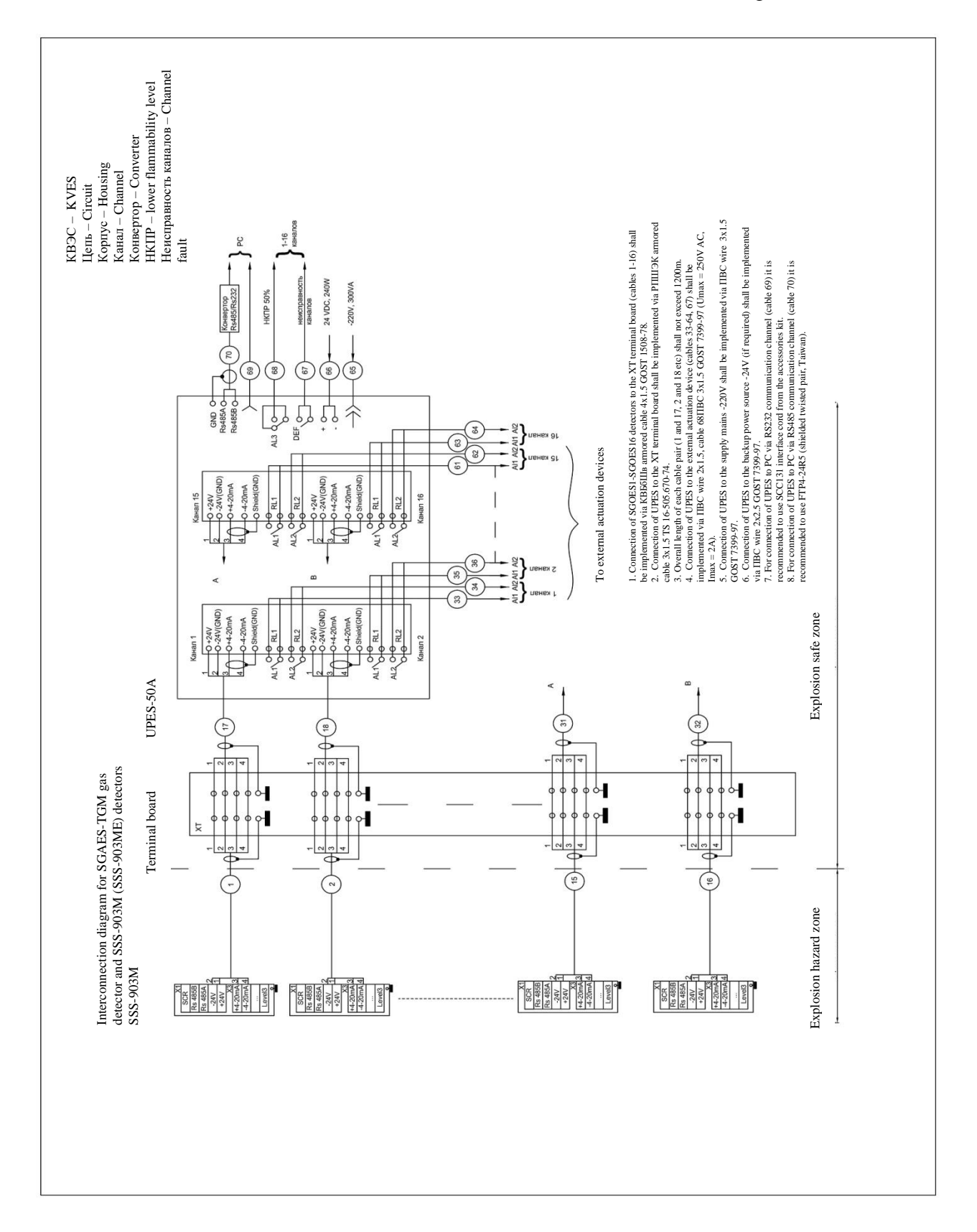

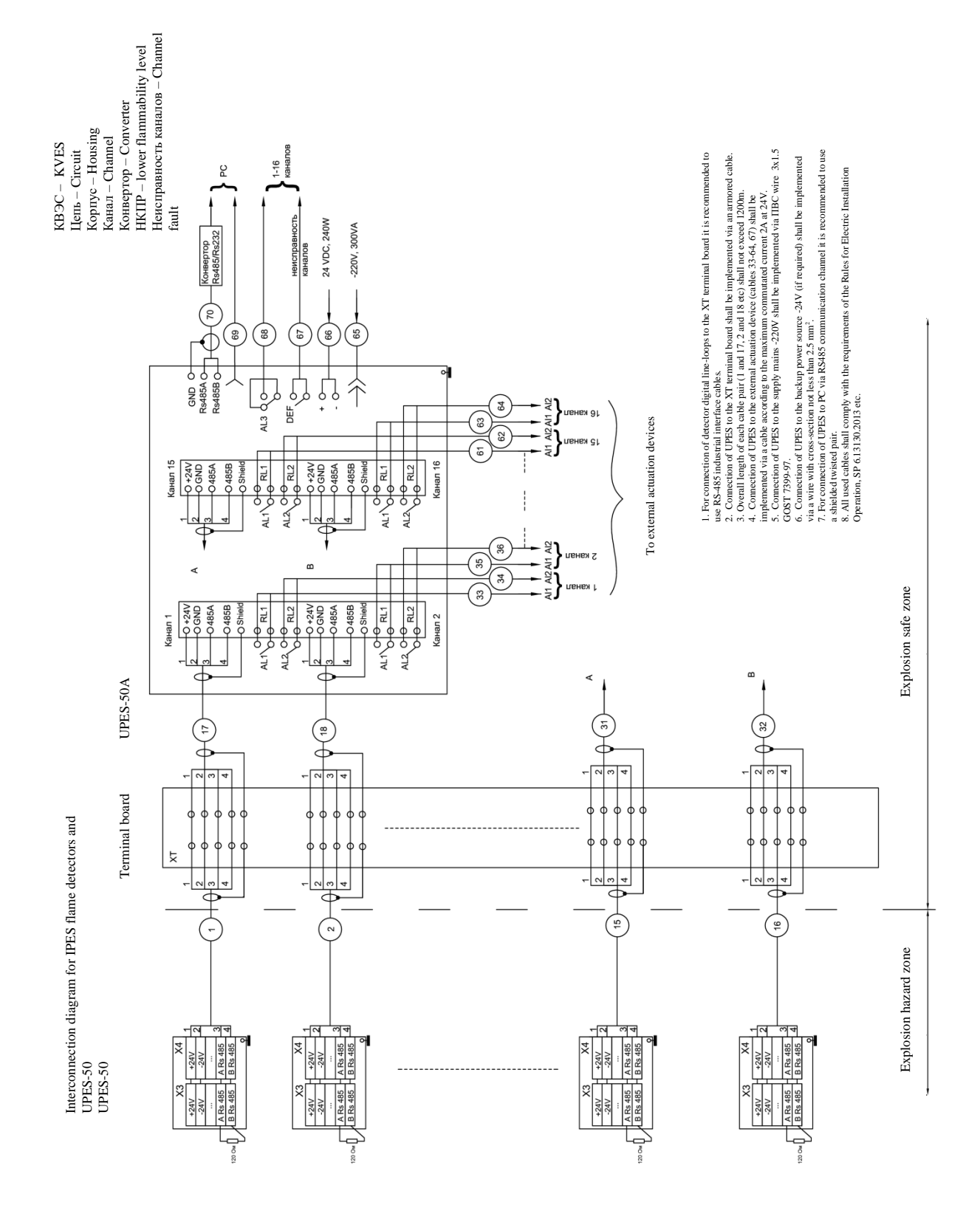

# Annex 5. IPES and UPES Interconnection Diagram

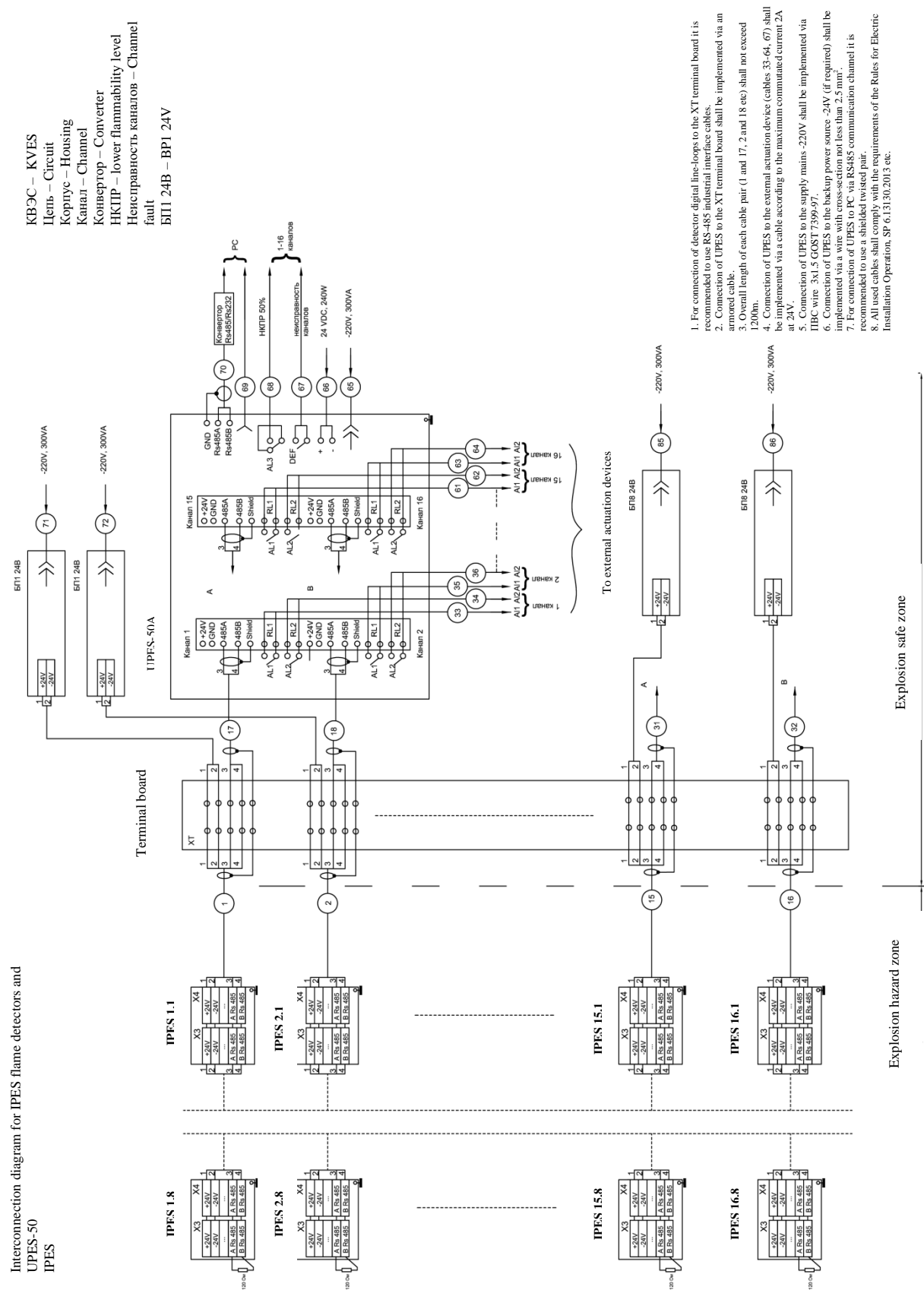

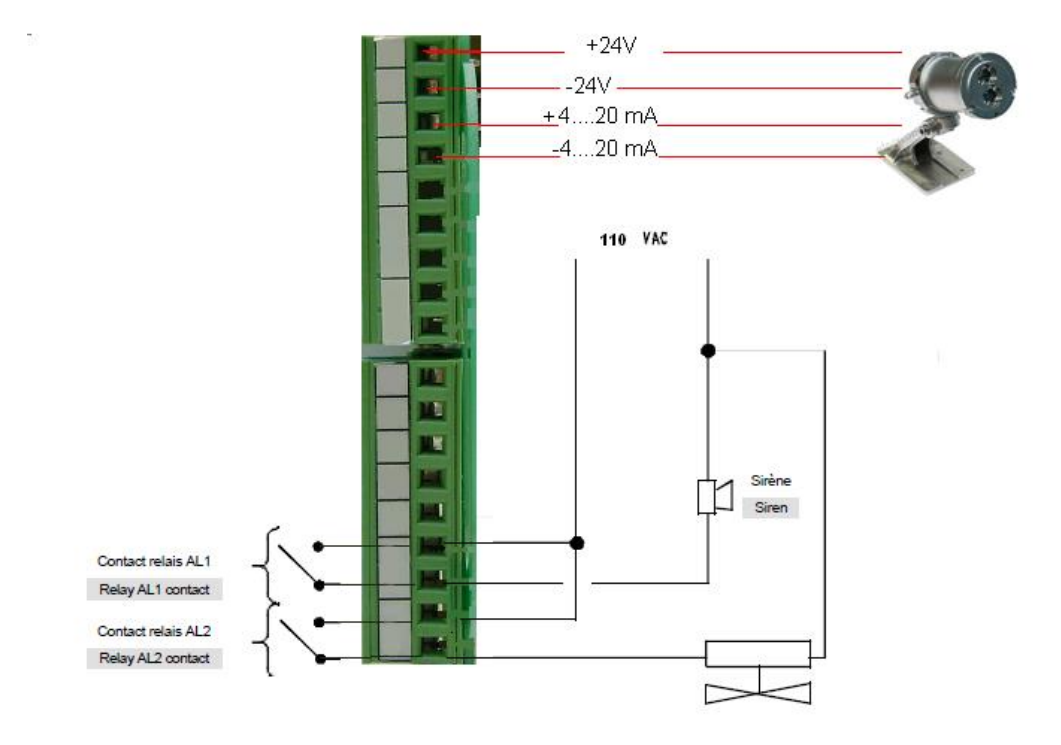

#### Annex 6. Preventive Maintenance during UPES Operation

Preventive maintenance is the procedure and frequency of works on maintenance and restoration of UPES efficiency during its operation.

All types of performed works are classified into three subgroups:

1) maintenance;

2) technical repair;

3) major overhaul.

1 Maintenance. Maintenance includes:

- maintenance check;

- preventive inspection.

Maintenance check is performed by an EC&I engineer (or a person that replaces him/her) in order to timely detect and eliminate any malfunctions during operation.

The maintenance scope covers the following works:

1.1 Visual inspection of equipment.

1.2 Dust and dirt elimination.

1.3 Switching on test mode in order to check operability.

1.4 Minot troubleshooting.

1.5 Check of grounding.

1.6 Check of supply mains voltage.

1.7 Check of protection.

1.8 Check of harness and terminal connections state.

**2 Technical repair.** The scope of technical repair includes all maintenance operations plus the following works:

2.1 Opening of the threshold device.

2.2 Washing and cleaning of mechanical parts and contact connections.

2.3 Elimination of detected defects.

2.4 Cleaning of connectors.

2.5 Insulation withstand-voltage test.

2.6 Measurement of insulation resistance.

3 Major overhaul. The major overhaul includes all technical repair operations plus the

following works:

5.4 Replacement of individual channel modules and other assemblies by specialists authorized for such works.

## Maintenance and Repair Frequency

Maintenance and repair shall be with the following frequency:

- maintenance check – every day;

- maintenance once per quarter;
- technical repair once pert year;
- major overhaul once per 5 years.